Félicitations, vous et votre Mac Pro êtes faits l'un pour l'autre.

## Dites bonjour à votre Mac Pro

www.apple.com/fr/macpro

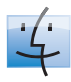

Finder Parcourez le contenu de votre ordinateur à l'aide de Cover Flow.

Aide Mac

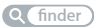

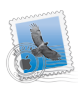

Mail

Gérez tous vos comptes de messagerie d'un même point.

Aide Mac

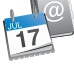

iCal et Carnet d'adresses

Votre emploi du temps et vos contacts toujours synchronisés.

Aide Mac

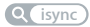

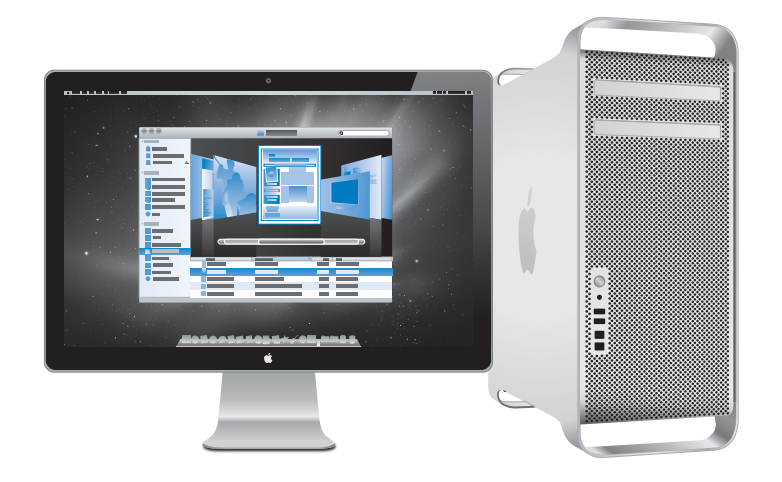

# Mac OS X Snow Leopard

### www.apple.com/fr/macosx

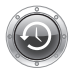

Time Machine Sauvegardez et restaurez automatiquement vos fichiers

Aide Mac

Q time machine

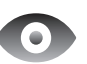

**Coup d'œil** Prévisualisez vos fichiers en un clin d'œil.

Aide Mac

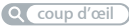

# Q

### Spotlight

Trouvez tout ce que vous recherchez sur votre Mac immédiatement.

Aide Mac

Q spotlight

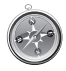

### Safari Profitez pleinement du web grâce au navigateur le plus rapide du monde.

Aide Mac

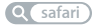

## iLife '11 www.apple.com/fr/ilife

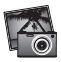

iPhoto Vos clichés avec ce quelque chose en plus.

Aide iPhoto

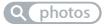

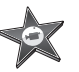

iMovie Vos films époustouflants en quelques minutes.

Aide iMovie

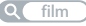

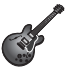

GarageBand Créez facilement un morceau au son peaufiné.

Aide GarageBand

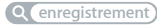

# Table des matières

## Chapitre 1 : À vos marques, prêts, partez

- 9 Configuration de votre Mac Pro
- 18 Extinction ou suspension d'activité de votre Mac Pro

## Chapitre 2 : Votre Mac Pro au quotidien

- 22 Éléments principaux se trouvant à l'avant de votre Mac Pro
- 24 Fonctionnalités de votre clavier Apple Keyboard
- 26 Ports et connecteurs situés à l'arrière de votre Mac Pro
- 28 Autres ports et connecteurs à l'arrière de votre Mac Pro
- 30 Options d'extension interne
- 32 Obtenir des réponses

# Chapitre 3 : Améliorations possibles

- 37 Ouverture de votre Mac Pro
- 41 Installation de la mémoire
- 60 Installation d'unités de stockage internes
- 74 Ajout de cartes PCI Express
- 79 Remplacement de la pile de secours interne

# Chapitre 4 : À tout problème, une solution

- 82 Problèmes du Mac Pro
- 85 Problèmes liés au logiciel
- 86 Maintien à jour de vos logiciels
- 87 Problèmes de communication sans fil AirPort Wireless
- 88 Problèmes de moniteur
- 91 Problèmes de connexion à Internet
- 94 Remplacement des piles de la souris Apple Magic Mouse
- 95 Utilisation d'Apple Hardware Test
- 96 Réinstallation du logiciel fourni avec votre Mac Pro
- 98 Optimisation des performances Ethernet
- 99 En savoir plus, service et assistance technique
- 101 Localisation du numéro de série

# Chapitre 5 : Sous le capot

104 Spécifications

# Chapitre 6 : Enfin et surtout

- 116 Informations importantes en matière de sécurité
- 117 Entretien général
- 119 Comprendre l'ergonomie
- 122 Apple et l'environnement
- 123 Regulatory Compliance Information

# À vos marques, prêts, partez

www.apple.com/fr/macpro

Aide Help Q Assistant migration

Votre Mac Pro est à la pointe de la technologie informatique, grâce notamment à la technologie sophistiquée de processeur multicœur, à la mémoire à haut débit, à sa carte graphique et ses ports d'extension PCI Express, et au stockage interne, le tout dans un châssis en aluminium anodisé permettant d'accéder facilement aux composants.

*AVERTISSEMENT*: afin d'éviter toute blessure, lisez attentivement les instructions d'installation dans leur intégralité (ainsi que les informations sur la sécurité à partir de la page 116) avant d'utiliser votre Mac Pro pour la première fois.

Veillez à lire les informations du chapitre 2, « Votre Mac Pro au quotidien », pour connaître les nouvelles fonctionnalités de votre Mac Pro.

Vous trouverez des réponses à de nombreuses questions dans l'Aide Mac de votre Mac Pro. Pour en savoir plus sur l'Aide Mac, consultez « Obtenir des réponses » à la page 32.

# Configuration de votre Mac Pro

Votre Mac Pro est conçu pour être configuré rapidement et utilisé immédiatement. Suivez les instructions présentées aux pages suivantes en guise d'introduction.

### Étape 1 : Emplacement de votre Mac Pro et de votre écran.

Soulevez le Mac Pro par ses deux poignées en utilisant des techniques de levage adaptées. Faites de même pour le moniteur. Positionnez votre Mac Pro et votre écran de sorte que :

- ils reposent chacun sur une surface plane et robuste ;
- les fiches des câbles d'alimentation ne soient coincées ni contre un mur ni contre tout autre objet;
- l'air puisse circuler devant, derrière et sous votre Mac Pro, et que le moniteur ne soit pas entravé ;
- les plateaux des lecteurs optiques aient suffisamment d'espace pour s'ouvrir.

La seule façon de couper tout à fait le courant de votre Mac Pro et de votre écran consiste à débrancher les prises de courant. Assurez-vous que les câbles d'alimentation de votre Mac Pro et de votre écran sont faciles d'accès afin que vous puissiez les débrancher facilement.

### Étape 2 : Branchez le cordon d'alimentation.

Enfoncez complètement le câble d'alimentation dans la prise encastrée au dos du Mac Pro et branchez l'autre extrémité sur une prise secteur avec mise à la terre ou une multiprise avec mise à la terre.

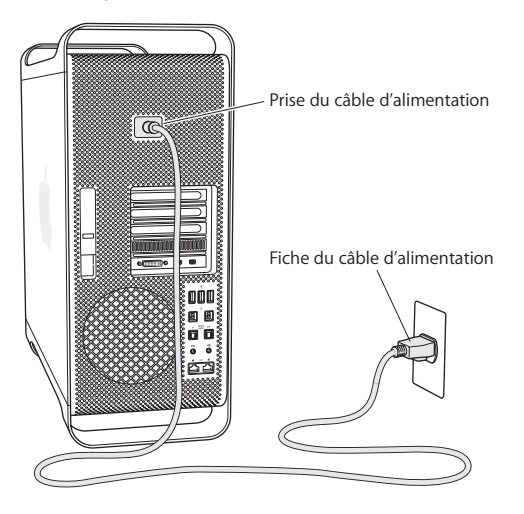

### Étape 3 : Connectez le moniteur.

Branchez votre moniteur comme indiqué ci-dessous. En fonction de votre moniteur, vous devrez connecter un seul ou plusieurs câbles. Vérifiez les instructions fournies avec le moniteur pour d'autres informations sur sa configuration.

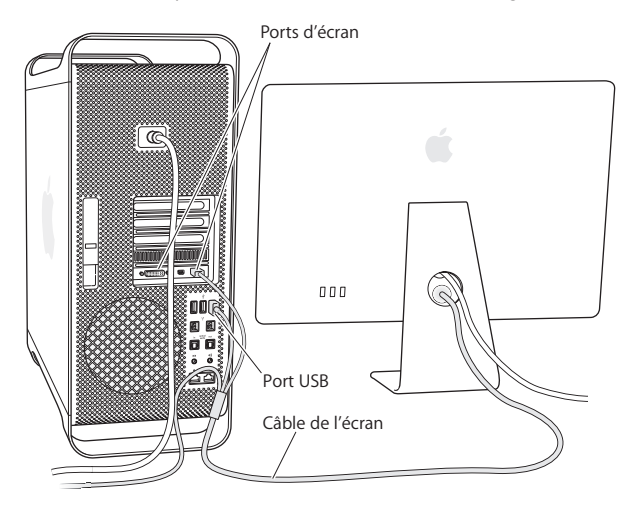

Vous pouvez connecter jusqu'à trois moniteurs à l'aide de connecteurs Mini DisplayPort ou de connecteurs DVI (Digital Visual Interface) aux ports d'affichage à l'arrière de votre Mac Pro. Le port DVI constitue un port à double liaison ; vous pouvez ainsi y connecter un moniteur Apple Cinema HD Display de 30 pouces.

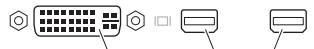

Port de moniteur DVI Port Mini DisplayPort

Vous pouvez également connecter des moniteurs équipés d'un connecteur ADC (Apple Display Connector) ou VGA (Video Graphics Array) à l'aide d'un des adaptateurs suivants :

- Pour connecter un moniteur VGA au port DVI ou à un port Mini DisplayPort, utilisez l'adaptateur moniteur DVI vers VGA ou l'adaptateur port Mini DisplayPort vers VGA (vendus séparément).
- Pour brancher un moniteur ADC sur le port DVI, utilisez un adaptateur écran DVI vers ADC Apple (vendu séparément).

Les sorties Mini DisplayPort assurent aussi bien la sortie vidéo que la sortie audio. Par exemple, par l'usage d'un port Mini DisplayPort avec un adaptateur HDMI et un câble HDMI, il vous est possible de connecter votre ordinateur à un récepteur HDTV ou AV muni d'un connecteur HDMI, capable de reproduire l'audio et la vidéo. Vous devez passez par le panneau Son situé dans les Préférences Système pour sélectionner l'appareil de sortie audio branché. Pour en savoir plus sur le branchement d'un équipement HDMI, recherchez le terme « HDMI » dans la page d'assistance Mac Pro à l'adresse www.apple.com/fr/support/macpro.

Les adaptateurs écran et autres accessoires pour votre Mac Pro sont vendus séparément à l'adresse www.apple.com/fr/store.

### Étape 4 : Branchez un câble Ethernet ou établissez une connexion à un réseau Wi-Fi.

Pour accéder à Internet ou à un réseau par le biais d'un câble Ethernet, connectez l'extrémité du câble à l'un des ports Gigabit Ethernet situés à l'arrière de votre Mac Pro. Connectez l'autre extrémité à un modem câble, un modem DSL ou un réseau Ethernet.

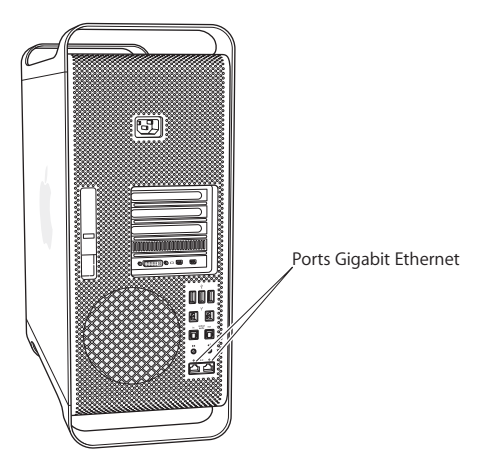

### Étape 5 : Connectez le câble USB de votre clavier.

Connectez le câble du clavier à l'un des ports USB (<sup>4</sup>) de votre Mac Pro ou de votre écran.

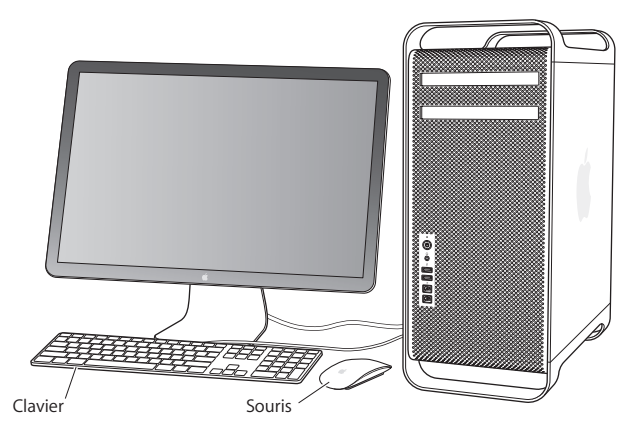

Si le câble du clavier n'est pas assez long, utilisez la rallonge clavier fournie avec votre Mac Pro.

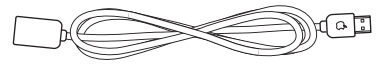

Câble d'extension de clavier Apple

### Étape 6 : Allumez votre souris Apple Magic Mouse.

Faites glisser l'interrupteur marche/arrêt situé en bas de votre souris Apple Magic Mouse pour allumer cette dernière.

Votre souris sans fil est livrée avec des piles AA déjà en place, et est déjà jumelée avec votre Mac Pro. Le jumelage lui permet de communiquer sans fil avec votre Mac Pro.

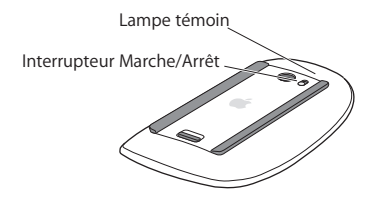

En allumant votre souris pour la première fois, la lampe témoin s'allume pendant cinq secondes pour indiquer que les piles sont bonnes. Si votre souris ne s'allume pas, assurez-vous que les piles sont correctement installées et rechargées (reportez-vous à la page 94).

La lampe témoin clignote jusqu'à ce que vous allumiez votre Mac Pro et qu'une connexion soit établie.

Si vous avez acheté un clavier Apple Wireless Keyboard, suivez les instructions livrées avec le clavier pour le configurer.

### Étape 7 : Allumez votre Mac Pro.

Appuyez sur le bouton d'alimentation (也) à l'avant de votre Mac Pro pour l'allumer. Si votre moniteur doit être allumé séparément, appuyez sur son bouton d'alimentation. Cliquez à l'aide de votre souris pour établir une connexion avec votre Mac Pro.

*Remarque* : si votre souris n'est pas jumelée, suivez les instructions à l'écran pour la jumeler avec votre Mac Pro.

### Étape 8 : Configurez votre Mac Pro avec l'Assistant réglages.

La première fois que vous allumez votre Mac Pro, l'Assistant réglages démarre. Il vous aide à saisir les informations concernant la configuration Internet et le courrier électronique et à configurer un compte d'utilisateur sur votre Mac Pro. Si vous avez déjà un Mac, l'Assistant réglages peut vous aider à transférer automatiquement le compte utilisateur, les fichiers, applications et autres informations de votre ancien Mac à l'aide d'une connexion FireWire, Ethernet ou sans fil.

Si vous n'avez pas l'intention de conserver ou réutiliser votre ancien Mac, il vaut mieux lui retirer l'autorisation d'accès à a la lecture de musique, de vidéos et livres audio achetés sur l'iTunes Store. En procédant de la sorte vous vous assurez que personne ne puisse lire les morceaux, vidéos et livres audio que vous avez achetés et vous libérez ainsi une autorisation d'accès. Pour plus d'informations sur le retrait d'autorisation d'accès, choisissez l'Aide iTunes dans le menu Aide d'iTunes.

Si vous n'utilisez pas l'Assistant réglages pour transférer des informations lors du premier démarrage, vous pourrez y accéder plus tard en utilisant l'Assistant migration. Allez dans le répertoire Applications, ouvrez Utilitaires et double-cliquez sur l'Assistant migration.

### Étape 9 : Personnalisez votre bureau et réglez vos préférences.

Vous pouvez facilement personnaliser l'aspect de votre bureau à l'aide des Préférences Système. Choisissez dans la barre des menus le menu Pomme (**É**) > Préférences Système, ou cliquez sur l'icône Préférences Système située dans le Dock. Préférences Système est le centre de commande de la plupart des réglages de votre Mac Pro. Pour en savoir plus, ouvrez l'Aide Mac et recherchez « Préférences Système » ou les préférences spécifiques que vous souhaitez modifier.

## Vous avez besoin d'aide pour configurer votre ordinateur ?

Si vous ne voyez rien sur votre écran ou que vous pensez que votre Mac Pro n'a pas démarré correctement, vérifiez les points suivants :

- Votre Mac Pro est-il bien branché à une prise de courant ? S'il est connecté à une multiprise munie d'un interrupteur, est-elle allumée ?
- Est-ce que le câble d'alimentation est bien branché à l'arrière de votre Mac Pro ?
- Les câbles du clavier et du moniteur sont-ils correctement connectés ?
- La luminosité et le contraste du moniteur sont-ils correctement réglés ? Si l'écran dispose de commandes de luminosité, réglez-les. Si le moniteur dispose d'un bouton d'alimentation, vérifiez qu'il est allumé.
- Si vous ne voyez toujours rien à l'écran, redémarrez votre Mac Pro. Appuyez sur le bouton d'alimentation (也) de votre Mac Pro pendant 5 ou 6 secondes, jusqu'à ce qu'il s'éteigne. Rappuyez sur le bouton d'alimentation (也) pour redémarrer.
- Si un point d'interrogation à l'écran ou le voyant d'état clignote plusieurs fois, reportez-vous au chapitre 4, « À tout problème, une solution », à la page 81.

## Extinction ou suspension d'activité de votre Mac Pro

Une fois que vous avez fini d'utiliser votre Mac Pro, vous pouvez suspendre son activité ou l'éteindre.

## Suspension de l'activité de votre Mac Pro

Si vous n'allez pas utiliser votre Mac Pro avant un petit moment, veillez à suspendre l'activité. Lorsque l'activité de votre Mac Pro est suspendue, l'écran est noir. Vous pouvez alors réactiver rapidement votre Mac Pro et court-circuiter le processus de démarrage.

# Pour suspendre rapidement l'activité de votre Mac Pro, procédez de l'une des façons suivantes :

- Dans la barre des menus, choisissez le menu Pomme () > Suspendre l'activité.
- Appuyez sur le bouton d'alimentation (也) situé à l'avant de votre Mac Pro.
- Appuyez sur les touches Contrôle et Éjecter, puis cliquez sur Suspendre l'activité dans la zone de dialogue qui apparaît.
- Choisissez le menu Pomme () > Préférences Système, cliquez sur Économiseur d'énergie, puis définissez un délai pour la minuterie de mise en veille.

# Pour réactiver votre Mac Pro après une suspension d'activité, effectuez l'une des opérations suivantes :

- Appuyez sur n'importe quelle touche du clavier.
- Cliquez avec la souris.
- Appuyez sur le bouton d'alimentation (也) situé à l'avant de votre Mac Pro.

Lorsque votre Mac Pro reprend après une veille, vous retrouvez vos applications, documents et réglages tels que vous les aviez laissés.

## Extinction de votre Mac Pro

Si vous savez que vous n'allez pas utiliser votre Mac Pro pendant un certain temps, éteignez-le.

### Pour éteindre votre Mac Pro, procédez de l'une des façons suivantes :

- Choisissez le menu Pomme (**É**) > Éteindre.
- Appuyez sur les touches Contrôle et Éjecter, puis cliquez sur Éteindre dans la zone de dialogue qui apparaît.

*AVIS* : n'éteignez pas votre Mac Pro en vous contentant d'appuyer sur son interrupteur ou en débranchant la fiche d'alimentation du Mac Pro (à moins que vous n'ayez plus d'autre moyen d'éteindre votre Mac Pro). Toute extinction incorrecte de votre Mac Pro risque d'endommager vos fichiers ou le logiciel système.

*AVIS* : éteignez votre Mac Pro avant de le déplacer. Tout déplacement de votre ordinateur lorsque le disque dur est en train de tourner risque d'endommager ce dernier et d'entraîner une perte de données ou l'impossibilité de démarrer à partir du disque dur.

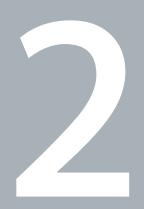

# Votre Mac Pro au quotidien

www.apple.com/fr/macpro

Aide Mac Q ports

# Lecteur optique Voyant d'état Deuxième lecteur optique (facultatif) • Prise pour casque d'écoute 0 () Bouton å d'alimentation Ports FireWire 800 (2) ¥ Ports USB 2.0 (2)

# Éléments principaux se trouvant à l'avant de votre Mac Pro

#### Lecteur optique

Votre Mac Pro est équipé d'un lecteur SuperDrive DVD±R DL/DVD±RW/CD-RW capable de lire les disques CD-ROM, CD de photos, disques audio et DVD. Le lecteur vous permet également de graver de la musique, des documents et d'autres fichiers sur des disques CD-R, CD-RW, DVD±R, DVD±RW et DVD±R double couche (DL). Pour ouvrir le lecteur, appuyez sur la touche d'éjection (♠) située sur votre clavier Apple. Si votre Mac Pro est équipé d'un deuxième lecteur optique, appuyez sur le touches Option et Éjection (♠) pour l'ouvrir.

### () Bouton d'alimentation

Appuyez sur ce bouton pour allumer votre Mac Pro, suspendre son activité ou la lui faire reprendre. Pour redémarrer, maintenez ce bouton enfoncé pendant 5 ou 6 secondes jusqu'à l'extinction du Mac Pro, puis appuyez dessus une nouvelle fois pour le rallumer.

### 💇 Deux ports FireWire 800

Connectez des périphériques externes à haute vitesse, comme des caméras vidéo numériques (DV), des scanners et des disques durs externes FireWire. Vous pouvez connecter et déconnecter les périphériques FireWire sans redémarrer. Chaque port prend en charge un débit de données pouvant atteindre 800 Mbit/s.

### Deux ports USB 2.0

Connectez un iPod, un iPhone, un iPad, une souris, un clavier, une imprimante, un disque dur, un appareil photo numérique, un joystick, un modem USB externe ou autre dispositif. Vous pouvez aussi connecter des périphériques USB 1.1. Il est également possible que votre moniteur soit doté de ports USB.

### Prise pour casque d'écoute

Branchez un casque ou des écouteurs dotés d'un connecteur 3,5 mm standard.

#### Voyant d'état

Un témoin lumineux blanc indique que votre Mac Pro est allumé ; un témoin clignotant indique que son activité est suspendue. Pour en savoir plus sur la signification d'un voyant d'état clignotant, reportez-vous à « Si le voyant d'état clignote et que l'ordinateur ne démarre pas » à la page 85.

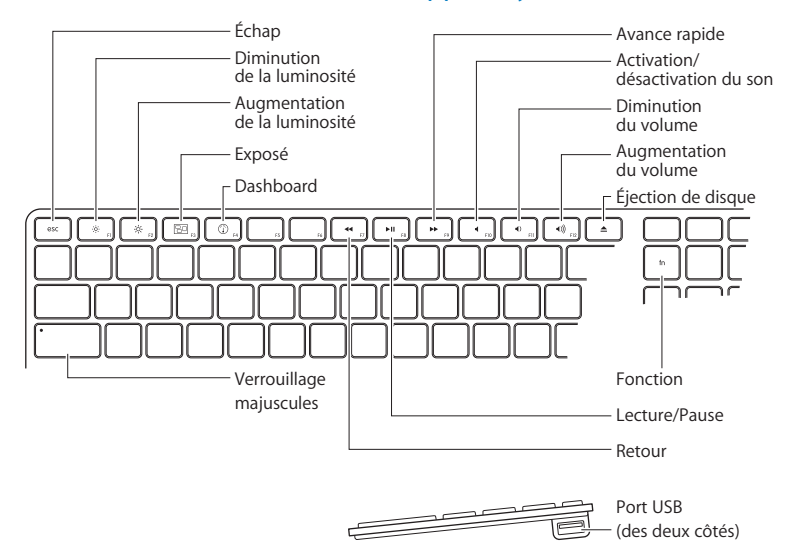

## Fonctionnalités de votre clavier Apple Keyboard

|             | Touche d'échappement (Échap)<br>Appuyez simultanément sur les touches Échap (esc) et Commande (೫) pour ouvrir<br>Front Row. Appuyez sur la touche d'échappement (Échap) pour quitter Front Row.                                                                                        |
|-------------|----------------------------------------------------------------------------------------------------|
| X           | Touches de luminosité (F1, F2)<br>Augmentez (\$) ou diminuez (\$) la luminosité de votre écran Apple.                                                                                                    |
| 80          | Touche Exposé (F3)<br>Ouvrez Exposé pour accéder rapidement à toutes les fenêtres ouvertes.                                                                                                    |
|             | Touche Panneau de contrôle (F4)<br>Ouvrez le panneau de contrôle pour accéder à vos widgets.                                                                                                    |
| 4           | Touche Muet (F10)<br>Coupez le son venant du haut-parleur intégré, de la prise écouteur ou des ports audio.                                                                                                    |
| <b>€)))</b> | Touches Volume (F11, F12)<br>Augmentez (4))) ou baissez (4) le volume du son venant du haut-parleur, de la prise casque<br>ou des ports audio.                                                                                                    |
| ▲           | Touche d'éjection de disque<br>Appuyez sur la touche d'éjection de disque (♠) et maintenez-la enfoncée pour éjecter<br>un disque.                                                                                                    |
|             | Touche de fonction (fn)<br>Maintenez-la pour activer les actions personnalisées attribuées aux touches de fonction<br>(F1 à F19). Pour apprendre à personnaliser les touches de fonction, choisissez Aide ><br>Aide Mac dans la barre des menus et recherchez « touches de fonction ». |
| ►II         | Touches Média (F7, F8, F9)<br>Rembobinez (+4), lisez, mettez en pause (>11) ou faites avancer rapidement (>>) un morceau,<br>une séquence ou un diaporama.                                                                                                    |
|             | Touche Verrouillage Majuscules<br>Appuyez pour engager le verrouillage majuscules de façon à pouvoir taper en majuscules.                                                                                                    |
| ¥           | Deux ports USB 2.0<br>Connectez une souris et synchronisez votre iPhone, iPod, iPad ou appareil photo numérique.                                                                                                    |

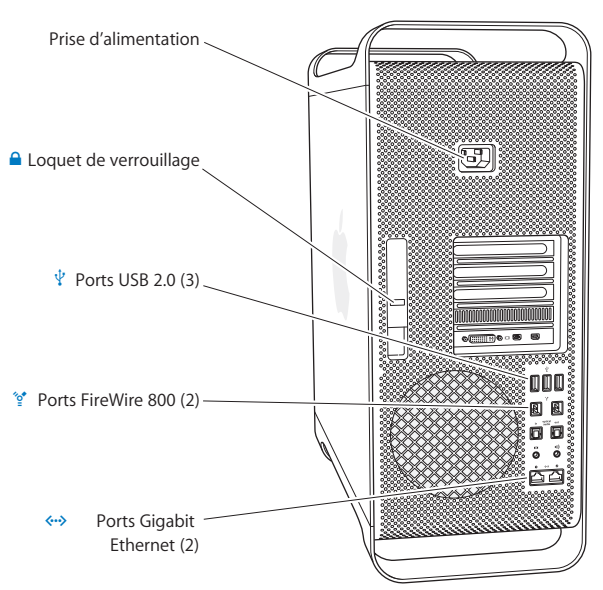

## Ports et connecteurs situés à l'arrière de votre Mac Pro

### Prise d'alimentation

Connectez le câble d'alimentation fourni avec votre Mac Pro. N'utilisez pas de cordon d'alimentation ou de cordon d'extension normal.

### Loquet de verrouillage

Soulevez le loquet pour ouvrir le panneau latéral et accéder aux éléments internes du Mac Pro. Si vous manipulez des éléments à l'intérieur de votre Mac Pro et que le loquet est abaissé, les disques optiques et les disques durs sont verrouillés dans leur emplacement. Il est possible de placer un verrou (non fourni) sur ce loquet pour empêcher l'accès aux éléments internes et les sécuriser. Il est également possible de fixer un câble de sûreté au loquet ou de le passer à travers les poignées afin de protéger votre Mac Pro

### ↓ Trois ports USB 2.0

Connectez un iPod, un iPhone, un iPad, une souris, un clavier, une imprimante, un disque dur, un appareil photo numérique, un joystick, un modem USB externe ou autre dispositif. Vous pouvez aussi connecter des périphériques USB 1.1. Il est également possible que votre moniteur soit doté de ports USB.

### 💇 Deux ports FireWire 800

Connectez des périphériques externes à haute vitesse, comme des caméras vidéo numériques (DV), des scanners et des disques durs externes FireWire. Vous pouvez connecter et déconnecter les périphériques FireWire sans redémarrer. Chaque port prend en charge un débit de données pouvant atteindre 800 Mbit/s.

**Ports Gigabit Ethernet doubles avec prise en charge de cadre de grande taille** Se connecter à un réseau Ethernet haute vitesse, un modem câble ou DSL ou un autre ordinateur. Le port Ethernet détecte automatiquement les périphériques Ethernet et ne nécessite aucun câble croisé Ethernet. Vous pouvez accéder à Internet ou des ressources réseau comme des imprimantes et serveurs et partager des informations sur le réseau en utilisant un câble catégorie 5.

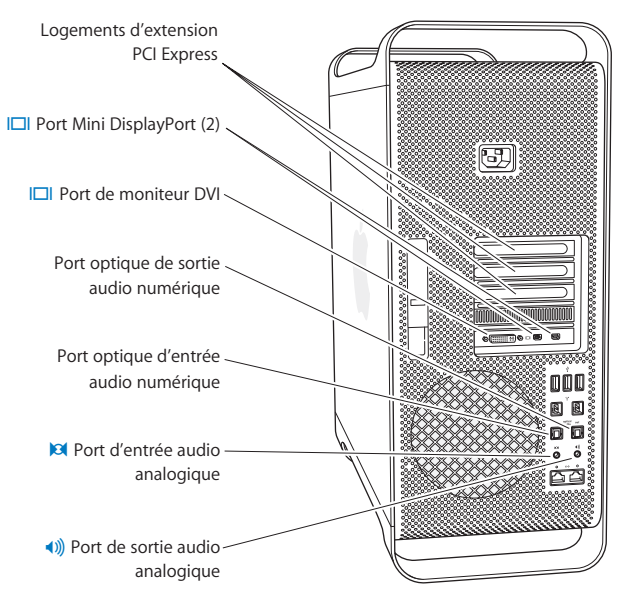

## Autres ports et connecteurs à l'arrière de votre Mac Pro

|              | Logements d'extension PCI Express (3)<br>Étendez les capacités de votre Mac Pro en installant jusqu'à 3 cartes PCI (Peripheral<br>Component Interconnect) Express dans les logements couverts numérotés 2, 3 et 4.                                                                                                    |
|--------------|----------------------------------------------------------------------------------------------------|
|              | Ports de sortie Mini DisplayPort<br>Connectez un ou deux écrans qui utilisent un connecteur Mini DisplayPort, comme un<br>moniteur Apple LED Cinema Display. Les sorties Mini DisplayPort assurent aussi bien la<br>sortie vidéo que la sortie audio. Vous pouvez utiliser des adaptateurs pour relier votre<br>ordinateur par ses ports de sortie Mini DisplayPort à des appareils tels que des HDTV et<br>des récepteurs AV, pour la sortie audio. Vous trouverez des adaptateurs de moniteur pour<br>votre Mac Pro sur l'Apple Store en ligne à l'adresse www.apple.com/fr/store. |
|              | Port moniteur DVI (à double liaison)<br>Connectez un écran utilisant un connecteur DVI (Digital Visual Interface) comme un<br>moniteur Apple Cinema Display 20, 23 ou 30 pouces sur le port de moniteur DVI. Vous<br>trouverez des adaptateurs de moniteur pour votre Mac Pro sur l'Apple Store en ligne à<br>l'adresse www.apple.com/fr/store.                                                                                                    |
|              | Ports d'entrée et de sortie audio numériques optiques<br>Connectez platines, récepteurs, instruments numériques et chaînes Surround à l'aide de<br>câbles TOSLINK standard ou fibre optique avec des prises optiques en plastique ou nylon<br>de 3,5 mm. Vous pouvez transférer de l'audio stéréo ou encodée en Surround avec le<br>protocole S/PDIF (Sony/Philips Digital Interface) et des câbles TOSLINK.                                                                                                    |
| 101          | Port d'entrée audio analogique<br>Connectez microphones auto-alimentés, lecteurs MP3 et CD et autres périphériques à<br>capacité analogique.                                                                                                    |
| <b>∢</b> ))) | Port de sortie audio analogique<br>Connectez des haut-parleurs auto-alimentés et d'autres périphériques analogiques.                                                                                                    |

## Options d'extension interne

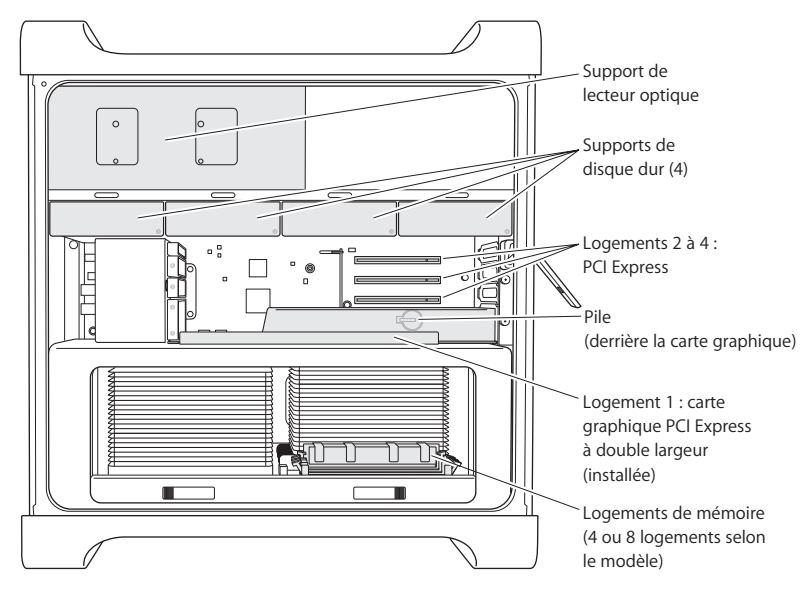

#### Lecteurs optiques

Votre Mac Pro est fourni avec un ou deux lecteurs SuperDrive DVD±R DL/DVD±RW/CD-RW. Pour remplacer un lecteur optique, reportez-vous à « Remplacement du lecteur optique » à la page 68.

### Disques durs ou lecteurs SSD

Votre Mac Pro renferme au maximum quatre lecteurs. Pour installer ou remplacer un lecteur, reportez-vous à « Installation d'unités de stockage internes » à la page 60.

#### Logements PCI Express

Votre Mac Pro est doté de trois logements d'extension PCI Express. Pour installer des cartes PCI dans les logements 2 à 4 pour étendre les capacités de votre Mac Pro, reportez-vous à « À propos des cartes PCI Express » à la page 74.

#### Pile

Votre Mac Pro utilise une pile interne de secours. Si votre Mac Pro a des problèmes au démarrage ou que la date et l'heure du système sont souvent incorrectes, vous devrez peut-être remplacer la pile. Consultez « Remplacement de la pile de secours interne » à la page 79.

### Logement graphique PCI Express à double largeur

Connectez jusqu'à deux moniteurs à la carte graphique insérée dans le logement graphique PCI Express (logement 1). Vous pouvez remplacer la carte qui se trouve dans ce logement et installer des cartes graphiques supplémentaires dans les logements PCI 2 à 4. Consultez « À propos des cartes PCI Express » à la page 74.

#### Logements mémoire

Votre Mac Pro comprend quatre ou huit ports d'extension mémoire, suivant le modèle. Pour rajouter de la mémoire, installez des modules UDIMM SRDRAM ECC de type PC3-10600E cadencés à 1 333 MHz dans les logements prévus à cet effet. Pour en savoir plus sur le type de mémoire à employer dans votre Mac Pro, consultez « Installation de la mémoire » à la page 41.

## Obtenir des réponses

Vous trouverez de plus amples informations sur l'utilisation de votre Mac Pro dans l'Aide Mac et sur Internet à l'adresse www.apple.com/fr/support/macpro.

### Pour ouvrir Aide Mac :

- 1 Cliquez sur l'icône Finder dans le Dock (la barre d'icônes située au bord de l'écran).
- 2 Cliquez sur le menu Aide dans la barre des menus et procédez de l'une des manières suivantes :
  - Saisissez une question ou un terme dans le champ de recherche et choisissez une rubrique dans la liste des résultats ou choisissez Afficher tous les résultats pour voir tous les articles.
  - Choisissez Aide Mac pour ouvrir la fenêtre correspondante qui vous permet de parcourir les articles ou de saisir votre recherche.

## Renseignements supplémentaires

Pour plus de renseignements sur l'utilisation de votre Mac Pro, consultez les sections suivantes :

| Pour en savoir plus sur                                                  | Consultez                                                                                                    |
|--------------------------------------------------------------------------|----------------------------------------------------------------------------------------------------|
| Installation de disques,<br>mémoire, cartes d'extension<br>ou d'une pile | Le chapitre 3, « Améliorations possibles » à la page 35                                                                                                    |
| le dépannage de votre Mac Pro<br>si rencontrez un problème               | Le chapitre 4, « À tout problème, une solution » à la page 81                                                                                                    |
| le service et l'assistance<br>technique pour votre Mac Pro               | « En savoir plus, service et assistance technique » à la page 99.<br>Également disponible, site web d'assistance Mac Pro à l'adresse<br>www.apple.com/fr/support/macpro. |

| Pour en savoir plus sur                                     | Consultez                                                                                                    |
|-------------------------------------------------------------|----------------------------------------------------------------------------------------------------|
| l'utilisation de Mac OS X                                   | Le site web de Mac OS X à l'adresse www.apple.com/fr/macosx.<br>Ou recherchez « Mac OS X » dans l'Aide Mac.                                          |
| le passage d'un PC à un Mac                                 | « Pourquoi vous adorerez le Mac » à l'adresse<br>www.apple.com/fr/getamac/whymac.                                                                    |
| l'utilisation des applications<br>iLife                     | Le site web iLife à l'adresse www.apple.com/fr/ilife. Ou ouvrez<br>une application iLife, ouvrez Aide, puis saisissez votre question.                |
| la modification de<br>Préférences Système                   | Préférences Système, en choisissant le menu Pomme ( <b>d</b> ) ><br>Préférences Système. Ou recherchez « préférences Système »<br>dans l'Aide Mac.   |
| l'utilisation de la souris<br>ou du clavier                 | Préférences Système et choisissez Clavier et souris. Ou ouvrez<br>l'Aide Mac et recherchez « souris » ou « clavier ».                                |
| l'utilisation de la technologie<br>sans fil AirPort Extreme | Le site web d'assistance technique AirPort à l'adresse<br>www.apple.com/fr/support/airport. Ou ouvrez l'Aide Mac<br>et recherchez « AirPort ».       |
| l'utilisation de la technologie<br>sans fil Bluetooth®      | Le site web d'assistance technique Bluetooth à l'adresse<br>www.apple.com/fr/support/bluetooth. Ou ouvrez l'Aide Mac<br>et recherchez « Bluetooth ». |
| la connexion d'une imprimante                               | Recherchez « imprimer » dans l'Aide Mac.                                                                                                    |
| les connexions FireWire et USB                              | Recherchez « FireWire » ou « USB » dans l'Aide Mac.                                                                                                  |
| la connexion à Internet                                     | Recherchez « Internet » dans l'Aide Mac.                                                                                                    |
| Utilisation d'un moniteur                                   | Recherchez « port d'écran » dans l'Aide Mac.                                                                                                    |
| Front Row                                                   | Recherchez « Front Row » dans l'Aide Mac.                                                                                                    |
| la gravure d'un CD ou DVD                                   | Recherchez « graver un disque » dans l'Aide Mac.                                                                                                    |

| Pour en savoir plus sur                                                 | Consultez                                                                                                    |
|-------------------------------------------------------------------------|----------------------------------------------------------------------------------------------------|
| Mac Pro Spécifications                                                  | Le chapitre 5, « Sous le capot » à la page 103 Ou la page<br>des caractéristiques techniques du Mac Pro à l'adresse<br>www.apple.com/fr/macpro/specs.html. Ou ouvrez Informations<br>Système en choisissant dans la barre des menus Pomme ( <b>t</b> ) ><br>À propos de ce Mac, puis en cliquant sur Plus d'infos. |
| Actualités Apple,<br>téléchargements gratuits<br>et catalogues en ligne | Le site web d'Apple à l'adresse www.apple.com/fr.                                                                                                    |
| Instructions, assistance<br>technique et manuels<br>des produits        | Le site web d'assistance Apple à l'adresse<br>www.apple.com/fr/support.                                                                                                    |

3

# **Améliorations possibles**

www.apple.com/fr/store

Aide Mac 🔍 RAM

Utilisez les informations de ce chapitre pour personnaliser et étendre votre Mac Pro afin qu'il réponde parfaitement à vos besoins. Vous trouverez des informations sur des procédures importantes dans les sections suivantes :

- « Ouverture de votre Mac Pro » à la page 37
- « Installation de la mémoire » à la page 41
- « Installation d'unités de stockage internes » à la page 60
- « Ajout de cartes PCI Express » à la page 74
- « Remplacement de la pile de secours interne » à la page 79

*AVERTISSEMENT*: Apple recommande de faire appel à un technicien agréé Apple pour l'installation de barrettes de mémoire, de cartes d'extension PCI Express et d'unités de stockage internes. Pour contacter un fournisseur de services agréé Apple ou directement Apple pour bénéficier des services d'un technicien, reportez-vous à la rubrique « En savoir plus, service et assistance technique » à la page 99. Si vous installez ces éléments vous-même, vous risquez de détériorer votre équipement ; ce cas de figure n'est pas couvert par la garantie limitée de votre ordinateur. Adressez-vous à un revendeur agréé Apple ou à un Centre de Maintenance Agréé Apple pour toute information complémentaire relative à la garantie.
## Ouverture de votre Mac Pro

1 Avant d'ouvrir votre Mac Pro, éteignez-le en choisissant le menu Pomme (🗰) > Éteindre.

*AVIS*: veillez à toujours éteindre votre Mac Pro avant de l'ouvrir pour éviter d'endommager ses composants internes ou les composants à installer. N'ouvrez pas votre Mac Pro et n'essayez pas d'installer quoi que ce soit à l'intérieur lorsqu'il est branché.

2 Attendez 5 à 10 minutes pour permettre aux composants internes de votre Mac Pro de refroidir.

*AVERTISSEMENT* : laissez votre Mac Pro refroidir avant de toucher aux composants internes car ces derniers pourraient être très chauds.

3 Touchez le châssis extérieur en métal de votre Mac Pro pour vous décharger de toute électricité statique.

*AVIS*: déchargez-vous toujours de votre électricité statique avant de toucher des pièces ou d'installer des composants dans votre Mac Pro. Pour éviter de générer de l'électricité statique, ne vous déplacez pas dans la pièce avant d'avoir achevé l'installation de la carte, de la mémoire ou du dispositif de stockage interne et d'avoir remis en place le panneau latéral.

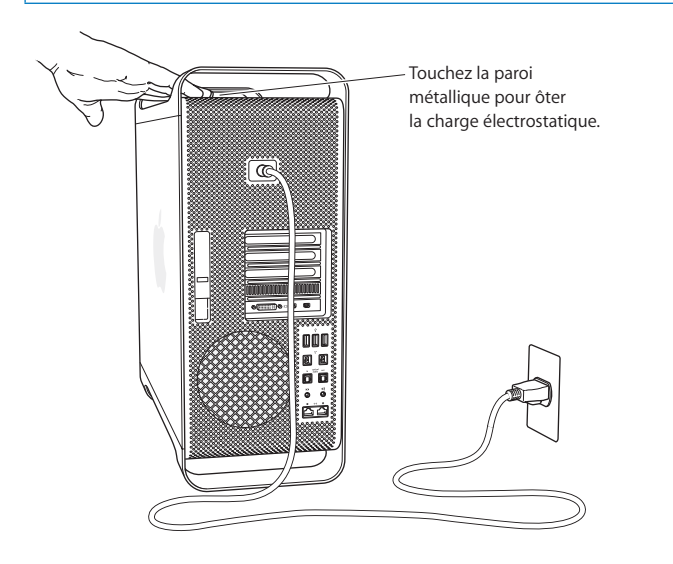

4 Débranchez tous les câbles et le câble d'alimentation de votre Mac Pro.

*AVERTISSEMENT*: débranchez toujours votre Mac Pro pour éviter d'endommager ses composants internes ou ceux que vous souhaitez installer. N'essayez pas d'y installer des composants lorsqu'il est branché.

5 Tenez le panneau latéral et soulevez le loquet situé à l'arrière.

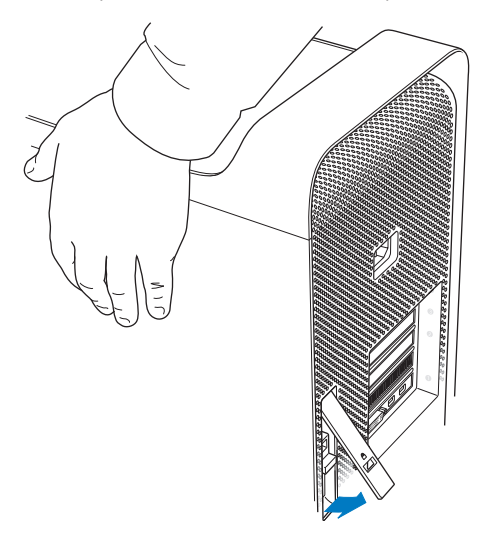

6 Retirez le panneau latéral en retirant le haut de votre Mac Pro et en soulevant le panneau latéral.

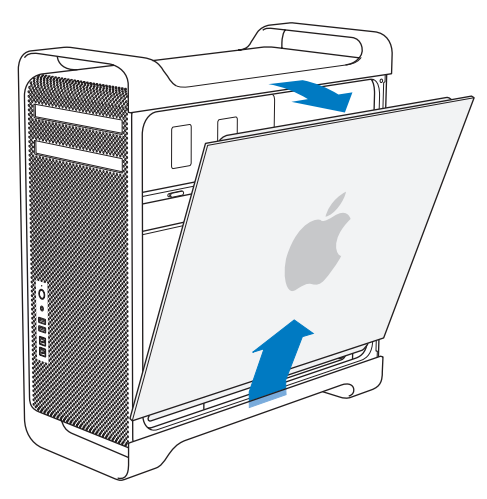

Important : lorsque vous ôtez le panneau latéral, tenez-le fermement.

# Installation de la mémoire

Votre Mac Pro est livré avec au moins 3 Go de mémoire dans le cas du modèle simple processeur ou avec au moins 6 Go de mémoire pour le modèle biprocesseur, répartie en modules UDIMM ECC de 1 Go chacun.

Toutes les barrettes UDIMM doivent être conformes aux spécifications suivantes :

- Mémoire UDIMM SDRAM DDR3 PC3-10600E cadencée à 1 333 MHz
- Code de correction d'erreur (ECC)
- Modules ECC 240 broches 72 bits
- 36 IC maximum par mémoire UDIMM ECC

*AVIS* : Apple recommande d'utiliser des barrettes DIMM approuvées par Apple. Les modules DIMM provenant d'anciens ordinateurs Mac ne peuvent pas être utilisés dans votre Mac Pro. Vous pouvez acheter de la mémoire de marque Apple sur l'Apple Store en ligne à l'adresse www.apple.com/fr/store.

Lorsque vous achetez des DIMM destinés à un ordinateur Mac, assurez-vous que le fournisseur respecte bien la spécification JEDEC (Joint Electron Device Engineering Council). Vérifiez avec le fournisseur que les DIMM prennent bien en charge les bons modes de minutage et que la fonctionnalité Serial Presence Detect (SPD) a été programmée correctement comme décrit dans la spécification JEDEC.

*Remarque :* bien que le débit de données des modèles UDIMM soit de 1 333 MHz, celles-ci fonctionnent à 1 066 MHz ou à 1 333 MHz selon le processeur de l'ordinateur.

Avant de mettre en place de la mémoire, informez-vous pour savoir si vous possédez un Mac Pro uniprocesseur ou biprocesseur. Retirez le panneau latéral en suivant les instructions de la rubrique « Ouverture de votre Mac Pro » à la page 37 pour avoir accès à l'intérieur :

- Un Mac Pro quadruple cœurs ou sextuple cœurs possède un processeur et quatre logements de mémoire. Il est possible d'installer jusqu'à 16 Go de mémoire. Consultez « Installation de mémoire sur un Mac Pro quadruple ou sextuple cœurs » à la page 44.
- Un Mac Pro octuple ou duodecuple cœurs possède deux processeurs et huit logements de mémoire. Il vous est possible d'installer jusqu'à 32 Go de mémoire. Consultez « Installation de mémoire sur un Mac Pro quadruple ou sextuple cœurs » à la page 44.

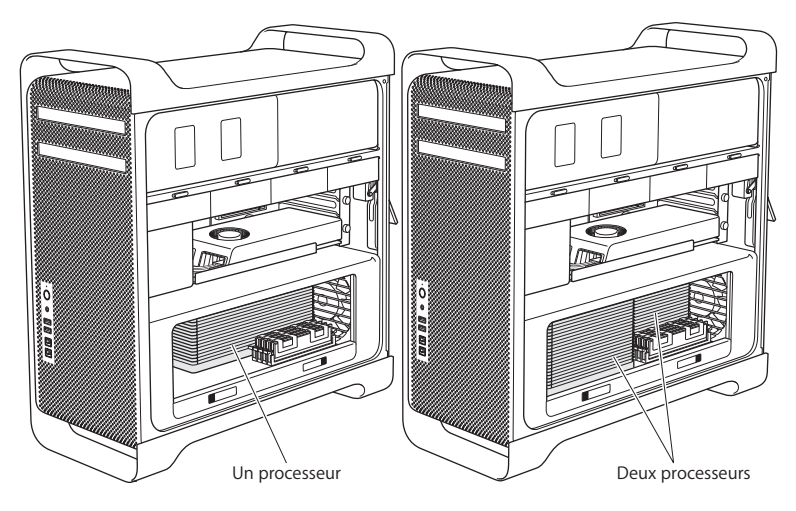

Vous pouvez également déterminer le modèle de votre Mac Pro en choisissant, dans la barre des menus, le menu Pomme (**ú**) > À propos de ce Mac. Cliquez sur Plus d'infos, choisissez dans la liste Contenu la rubrique Matériel, puis à droite dans Informations matériel, retrouvez le Nombre de processeurs. Les Mac Pro quadruple cœurs et sextuple cœurs possèdent un processeur tandis que les Mac Pro octuple cœurs et duodecuple cœurs disposent de deux processeurs.

### Installation de mémoire sur un Mac Pro quadruple ou sextuple cœurs

Le Mac Pro quadruple et sextuple cœurs possède quatre logements de mémoire avec un minimum de trois modules DIMM de 1 Go chacun. Vous avez la possibilité de changer ou d'installer des modules DIMM supplémentaires de 1 Go, de 2 Go ou 4 Go, pouvant totaliser jusqu'à 16 Go de mémoire.

Il est primordial que tous les modules DIMM installés sur votre Mac Pro répondent aux spécifications. Suivez les instructions ci-après pour mettre en place des modules DIMM dans un Mac Pro quadruple ou sextuple cœurs.

#### Pour installer de la mémoire :

1 Éteignez votre Mac Pro, ouvrez-le et retirez le panneau latéral en suivant les instructions de la rubrique « Ouverture de votre Mac Pro » à la page 37.

*AVERTISSEMENT*: laissez refroidir votre Mac Pro pendant 5 à 10 minutes avant de toucher les composants internes ou de retirer le bloc processeur. Les éléments risquent effectivement d'être très chauds.

2 Poussez les loquets sur le processeur pour les ouvrir partiellement.

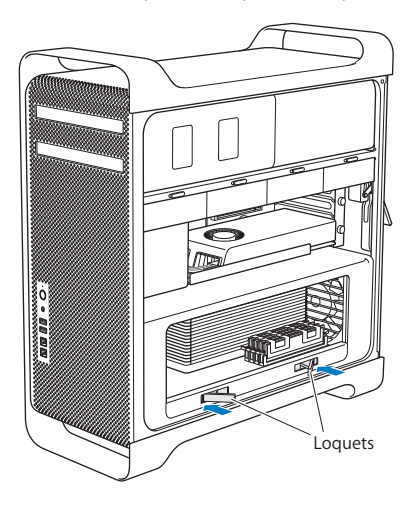

3 Tirez dessus pour les ouvrir complètement afin de libérer le bloc processeur.

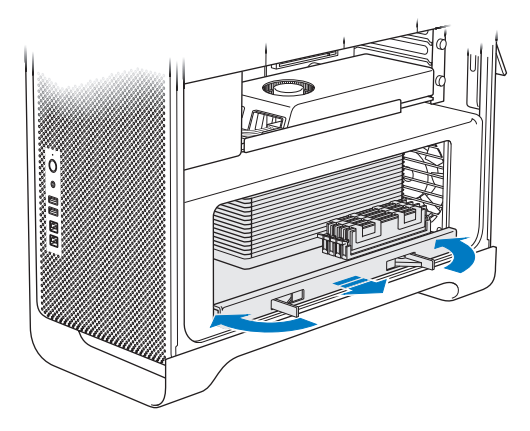

4 Retirez le bloc processeur et posez-le sur un tissu doux et propre sur votre bureau ou plan de travail pour le protéger et évitez de gratter la surface de travail.

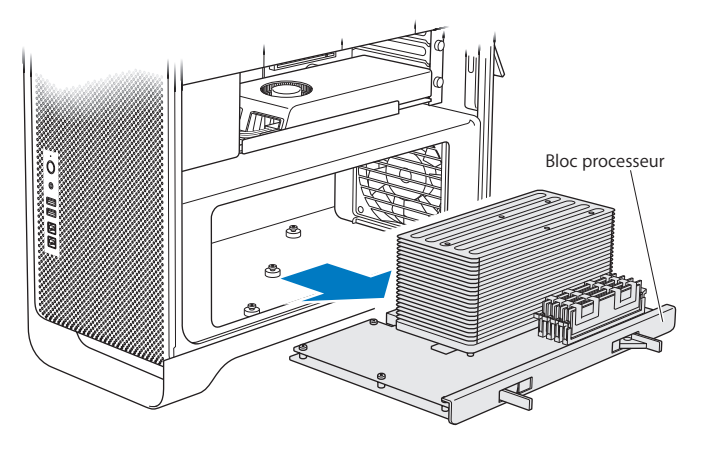

Si vous mettez en place des modules DIMM de taille égale (par exemple, tous les modules DIMM sont chacun de 1 Go ou de 2 Go) dans votre Mac Pro quadruple ou sextuple cœurs, Apple vous conseille de remplir les logements dans l'ordre indiqué dans le tableau.

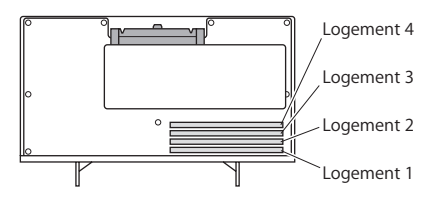

| Si vous avez        | Utilisez les logements |  |
|---------------------|------------------------|--|
| Deux modules DIMM   | 1 et 2                 |  |
| Trois modules DIMM  | 1, 2 et 3              |  |
| Quatre modules DIMM | 1, 2, 3 et 4 (tous)    |  |

*Remarque*: si vous installez des modules DIMM de tailles différentes sur votre Mac Pro, suivez l'ordre indiqué dans le tableau. Si la configuration des modules DIMM installés ne vous procure pas des performances optimales, l'utilitaire Logement mémoire apparaît à l'écran pour vous recommander une meilleure configuration.

Pour réutiliser l'utilitaire, allez à l'emplacement /Système/Bibliothèque/CoreServices/ Utilitaire d'emplacement de mémoire.

- 5 Utilisez les boutons d'éjection des logements de module DIMM 1, 2 et 3 et poussez-les vers l'extérieur, sur les côtés. Retirez ensuite les modules DIMM des logements.
- 6 Installez les modules DIMM en les alignant dans les logements et en appuyant dessus, vers le bas jusqu'à ce que les pattes soient à la verticale et que les boutons d'éjection prennent leur place.

*AVIS* : pour ne pas endommager les modules DIMM, maintenez-les par les coins et ne touchez pas les connecteurs dorés ou d'autres composants.

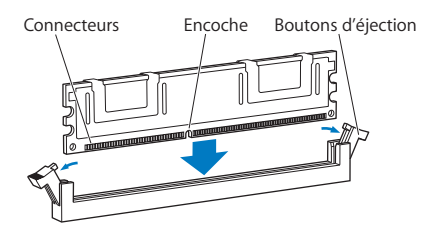

7 Réinstallez le bloc processeur en le poussant vers l'intérieur jusqu'à ce que les loquets soient à 45 degrés.

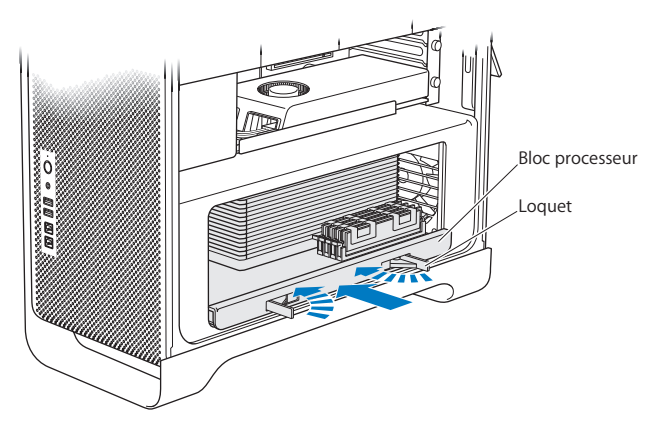

8 Appuyez sur les loquets jusqu'au bout pour les fermer et mettre en place le bloc processeur.

9 Remettez le panneau latéral en place.

lorsque vous remettez en place le panneau latéral, vérifiez que le loquet est bien relevé. Tenez le panneau latéral fermement pour qu'il ne bouge pas lorsque vous abaisserez le loquet.

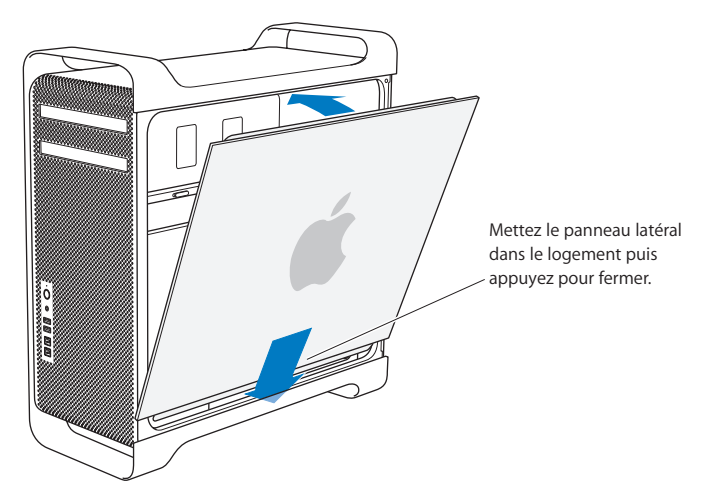

*AVIS* : remettez toujours en place le panneau latéral après avoir installé les composants. Dans le cas contraire, votre Mac Pro ne peut pas fonctionner correctement. 10 Maintenez le panneau latéral contre votre Mac Pro et poussez le loquet vers le bas pour fixer le panneau latéral.

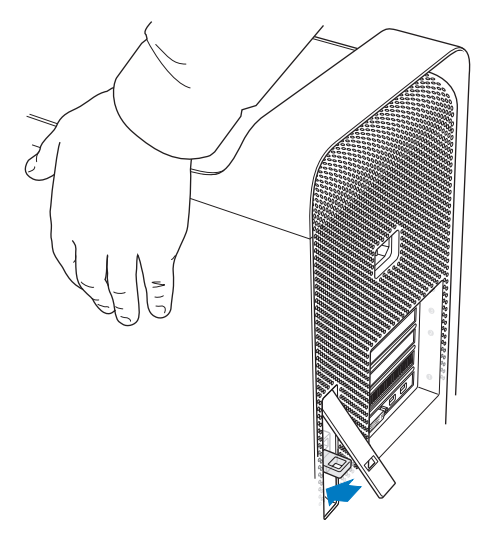

Vous pouvez attacher un cadenas ou faire passer un câble au travers de la boucle métallique (située sous le loquet) pour sécuriser votre Mac Pro. Renvoyez la boucle en métal vers le bas avant de refermer le loquet, fermez ce dernier, puis attachez-y le cadenas ou le câble à travers la boucle étendue.

### Installation de mémoire sur un Mac Pro octuple ou duodecuple cœurs

Le Mac Pro octuple et duodecuple cœurs est doté de huit logements pour la mémoire et en général d'au moins six modules DIMM de 1 Go. Il vous est possible d'installer jusqu'à 32 Go de mémoire.

Il est primordial que tous les modules DIMM installés sur votre Mac Pro répondent aux spécifications. Suivez les instructions ci-après pour mettre en place des modules DIMM dans un Mac Pro octuple ou duodecuple cœurs.

#### Pour installer de la mémoire dans un Mac Pro biprocesseur :

1 Éteignez votre Mac Pro, ouvrez-le et retirez le panneau latéral en suivant les instructions de la rubrique « Ouverture de votre Mac Pro » à la page 37.

*AVERTISSEMENT*: laissez refroidir votre Mac Pro pendant 5 à 10 minutes avant de toucher les composants internes ou de retirer le bloc processeur. Les éléments risquent effectivement d'être très chauds.

2 Poussez les loquets sur l'assise du processeur pour les ouvrir légèrement.

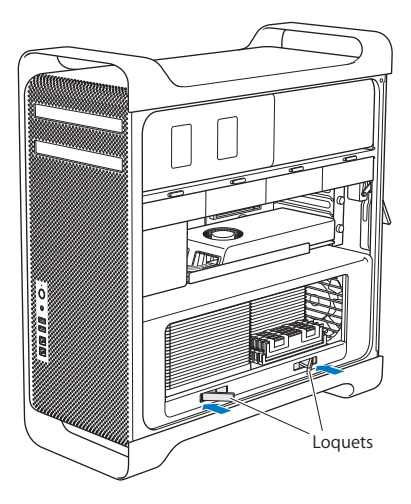

3 Tirez dessus pour les ouvrir complètement afin de libérer le bloc processeur.

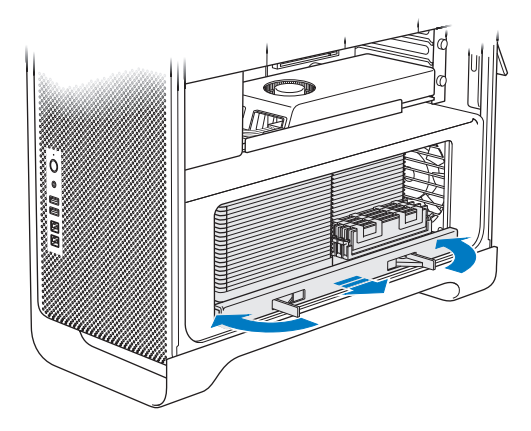

4 Retirez le bloc processeur et posez-le sur un tissu doux et propre sur votre bureau ou plan de travail pour le protéger et évitez de gratter la surface de travail.

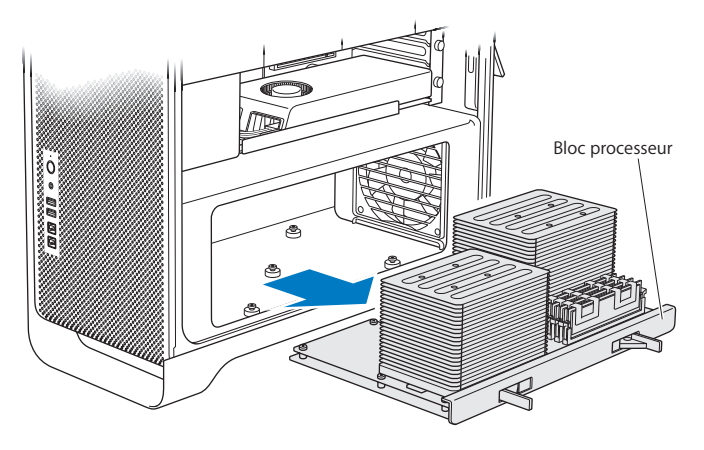

Si vous mettez en place des modules DIMM de taille égale (par exemple, tous les modules DIMM étant de 1 Go ou de 2 Go, uniformément) dans votre Mac Pro octuple ou duodecuple cœurs, Apple vous conseille de remplir les logements dans l'ordre indiqué dans le tableau.

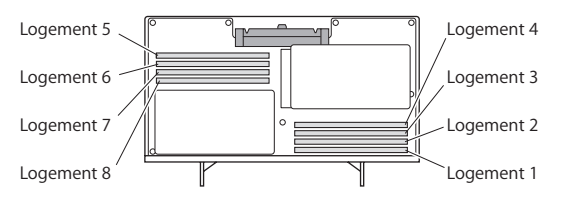

| Si vous avez        | Utilisez les logements          |  |
|---------------------|---------------------------------|--|
| Deux modules DIMM   | 1 et 2                          |  |
| Trois modules DIMM  | 1, 2 et 3                       |  |
| Quatre modules DIMM | 1, 2 et 5, 6                    |  |
| Six modules DIMM    | 1, 2, 3 et 5, 6, 7              |  |
| Huit modules DIMM   | 1, 2, 3, 4 et 5, 6, 7, 8 (tous) |  |

*Remarque*: si vous installez des modules DIMM de tailles différentes sur votre Mac Pro, suivez l'ordre indiqué dans le tableau. Si la configuration des modules DIMM installés ne vous procure pas des performances optimales, Utilitaire d'emplacement de mémoire apparaît à l'écran pour vous recommander une meilleure configuration.

Pour réutiliser l'utilitaire, allez à l'emplacement /Système/Bibliothèque/CoreServices/ Utilitaire d'emplacement de mémoire.

5 Installez les modules DIMM en les alignant dans les logements et en appuyant dessus, vers le bas jusqu'à ce que les pattes soient à la verticale et que les boutons d'éjection prennent leur place.

*AVIS* : pour ne pas endommager les modules DIMM, maintenez-les par les coins et ne touchez pas les connecteurs dorés ou d'autres composants.

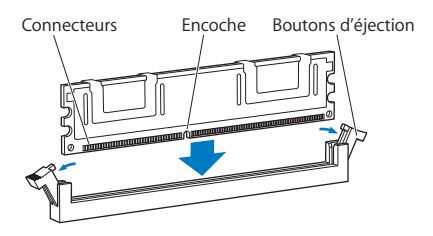

- 6 Réinstallez le bloc processeur en le poussant vers l'intérieur jusqu'à ce que les loquets soient à 45 degrés.
- 7 Appuyez sur les loquets jusqu'au bout pour les fermer et mettre en place le bloc processeur.

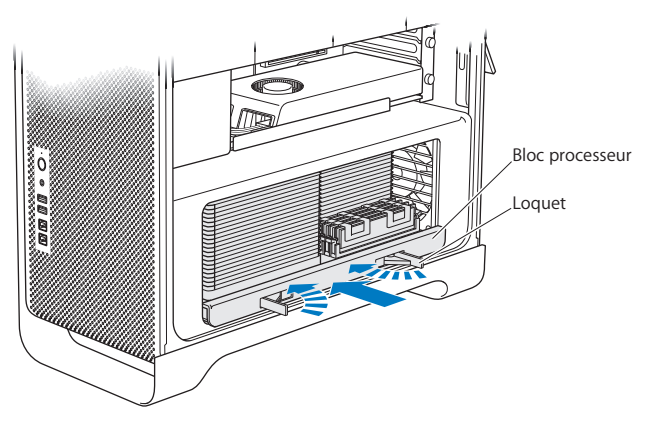

8 Replacez le panneau latéral en suivant les instructions indiquées à la page 51.

*AVIS* : remettez toujours en place le panneau latéral après avoir installé les composants. Dans le cas contraire, votre Mac Pro ne peut pas fonctionner correctement.

# Installation d'unités de stockage internes

Votre Mac Pro peut accommoder jusqu'à six lecteurs internes : deux lecteurs optiques et quatre disques durs ou lecteurs SSD. Dans la plupart des configurations, un seul lecteur occupe la première baie et un lecteur optique est installé dans la baie supérieure de lecteur optique.

Vous pouvez ajouter jusqu'à trois disques durs Serial ATA (SATA) de 3,5 pouces sans câble dans les baies à lecteurs vides. Les disques durs doivent respecter les spécifications suivantes :

- Type: SATA 3 Gb/s
- Largeur : 102 mm
- Profondeur : 147 mm
- Hauteur : 25,4 mm

Vous pouvez ajouter jusqu'à trois lecteurs SSD de 2,5 pouces dans les baies à lecteurs vides. Les disques durs doivent respecter les spécifications suivantes :

- Type: SATA 3 Gb/s
- Largeur : 63,5 mm

Les lecteurs SSD sont livrés avec un adaptateur s'insérant parfaitement dans les baies à lecteurs de 3,5 po.

Pour en savoir plus sur la configuration requise ou les périphériques pris en charge, rendez-vous chez un revendeur agréé Apple, sur l'Apple Store à l'adresse www.apple.com/fr/store ou sur le site d'assistance Mac Pro à l'adresse www.apple.com/fr/support/macpro.

## Installation de disques durs SATA

Votre Mac Pro peut héberger jusqu'à quatre disques durs internes SATA de 1 po dans les baies à lecteurs. Si votre Mac Pro est fourni avec un seul disque dur installé, lequel se trouve dans la première baie à lecteur. Vous pouvez mettre en place des disques durs dans la deuxième, la troisième et la quatrième baie.

### Pour installer un disque dur :

- 1 Ouvrez votre Mac Pro, et retirez le panneau latéral en suivant les instructions de la rubrique « Ouverture de votre Mac Pro » à la page 37.
- 2 Levez le loquet pour déverrouiller les supports de lecteur.

*Remarque* : une fois le loquet abaissé, les supports sont verrouillés dans les baies à lecteurs et ne peuvent pas être retirés.

3 Sortez le support de la baie à lecteur.

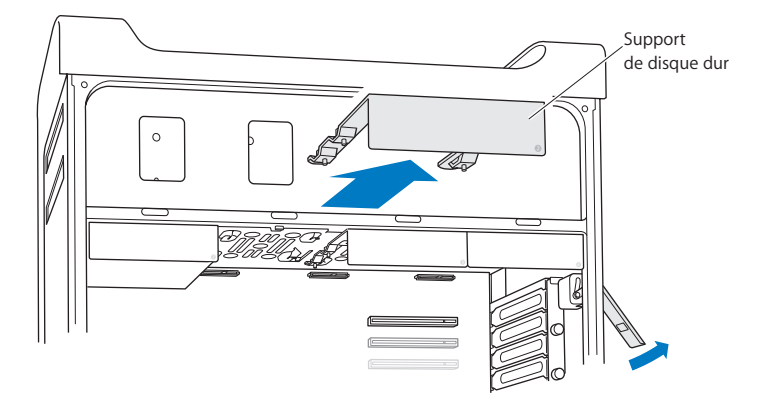

4 Placez le support au-dessus du disque dur avec les connecteurs placés à l'arrière.

5 Utilisez les quatre vis du support pour fixer le disque dur au support.

*AVIS* : prenez le disque dur par les côtés. Ne touchez pas la carte à circuit imprimé car cela pourrait endommager le disque.

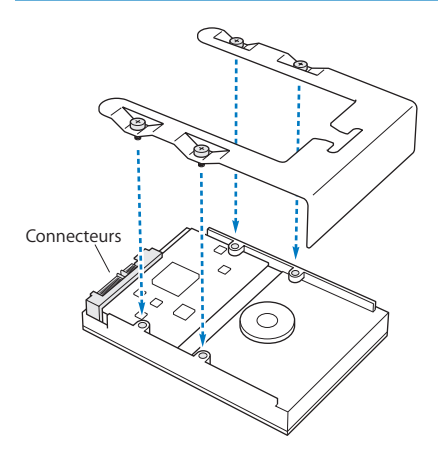

6 Soulevez le loquet et faites glisser le support sur les guides dans la baie jusqu'à ce qu'il entre en contact avec les connecteurs du disque et qu'il adopte son assise dans la baie.

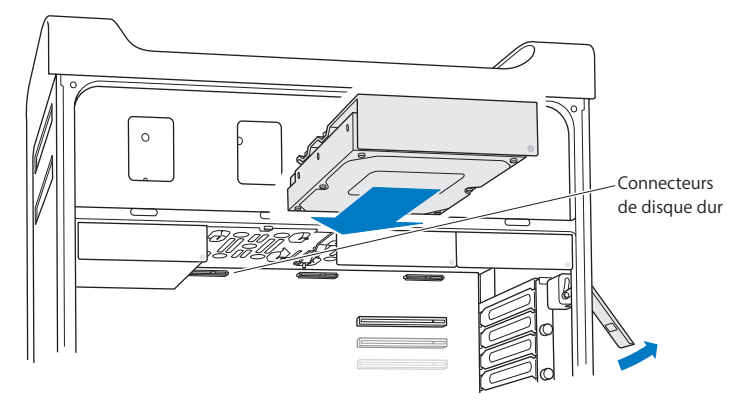

7 Replacez le panneau latéral en suivant les instructions indiquées à la page 51.

*AVIS* : remettez toujours en place le panneau latéral après avoir installé les composants. Dans le cas contraire, votre Mac Pro ne peut pas fonctionner correctement.

## Installation d'un lecteur SSD

Votre Mac Pro peut héberger jusqu'à quatre lecteurs SSD internes de 2,5 po dans les baies à lecteurs. Si votre Mac Pro est fourni avec un seul disque dur installé, celui-ci se trouve dans la première baie de disque dur. Vous pouvez mettre en place des disques durs dans la deuxième, la troisième et la quatrième baie.

### Pour installer un lecteur SSD :

- 1 Ouvrez votre Mac Pro, et retirez le panneau latéral en suivant les instructions de la rubrique « Ouverture de votre Mac Pro » à la page 37.
- 2 Levez le loquet pour déverrouiller les supports de lecteur.

*Remarque* : une fois le loquet abaissé, les supports sont verrouillés dans les baies à lecteurs et ne peuvent pas être retirés.

3 Sortez le support de la baie à lecteur.

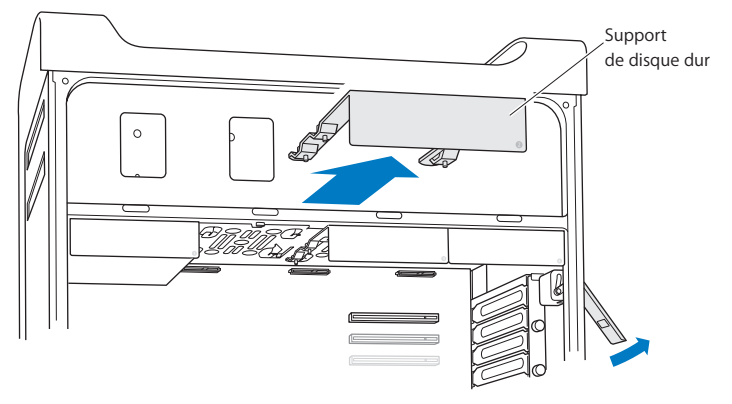

4 Retirez les deux vis du support du lecteur comme indiqué. Fixez l'adaptateur SSD au support à l'aide des deux vis restantes. Serrez les deux vis que vous avez conservées après les avoir retirées.

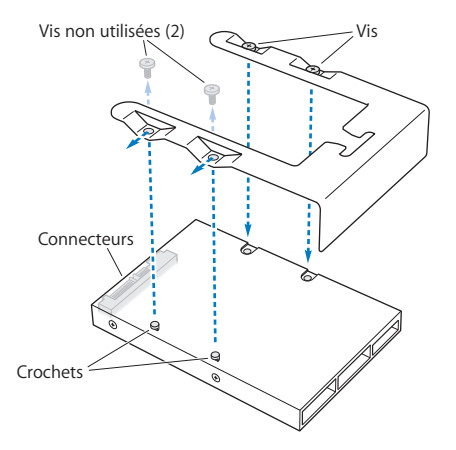

5 Alignez le support du lecteur sur l'adaptateur SSD avec les connecteurs de lecteur à l'arrière, tel qu'illustré. Insérez les deux crochets situés sur la partie supérieure de l'adaptateur dans les orifices du support. Serrez les deux vis au-dessus du support pour fixer la fermeture SSD sur le support. 6 Soulevez le loquet et faites glisser le support sur les guides dans la baie jusqu'à ce qu'il entre en contact avec les connecteurs du disque et qu'il adopte son assise dans la baie.

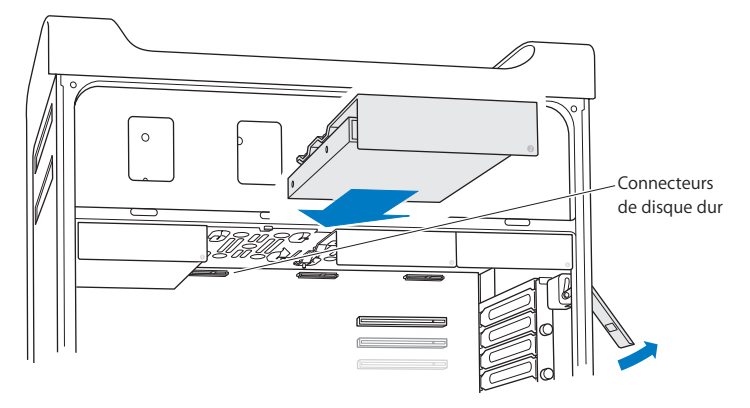

7 Replacez le panneau latéral en suivant les instructions indiquées à la page 51.

*AVIS* : remettez toujours en place le panneau latéral après avoir installé les composants. Dans le cas contraire, votre Mac Pro ne peut pas fonctionner correctement.

## Remplacement du lecteur optique

Votre Mac Pro est fourni avec un ou deux lecteurs SuperDrive installés dans les baies de lecteur optique. Suivez ces instructions pour remplacer un lecteur optique.

*Remarque* : contactez le fabricant du lecteur ou consultez le site web du fabricant pour déterminer si votre lecteur est réglé sur le mode de sélection de câble. Avant d'installer un lecteur, réglez celui-ci sur le mode de sélection par câble si cela n'a pas été fait par le fabricant.

#### Pour remplacer le lecteur optique :

- 1 Ouvrez votre Mac Pro, et retirez le panneau latéral en suivant les instructions de la rubrique « Ouverture de votre Mac Pro » à la page 37.
- 2 Levez le loquet pour déverrouiller les supports de lecteur optique.

Une fois le loquet abaissé, les lecteurs et supports sont verrouillés dans les baies à lecteurs optiques et ne peuvent pas être retirés.

3 Sortez le support hors de la baie à lecteur optique jusqu'à sa moitié.

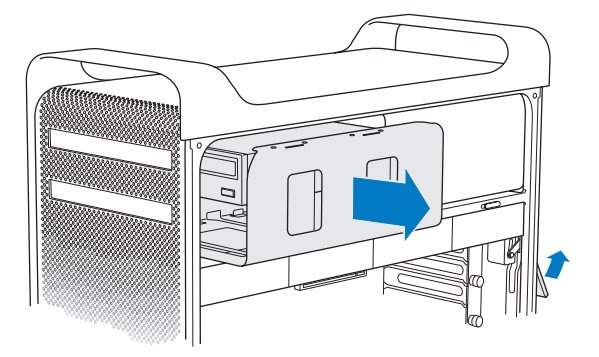

4 Déconnectez le câble du lecteur optique et retirez le support de la baie pour disque.

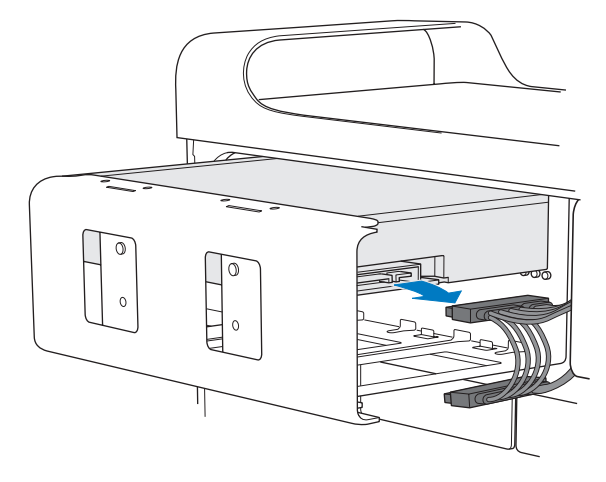

*AVIS* : lorsque vous installez ou remplacez des lecteurs optiques, utilisez les câbles Apple d'origine fournis avec votre Mac Pro.

- 5 Retirez le lecteur optique du support en dévissant les quatre vis de fixation.
- 6 Utilisez les quatre vis imperdables du lecteur optique d'origine pour fixer le lecteur de remplacement au support.

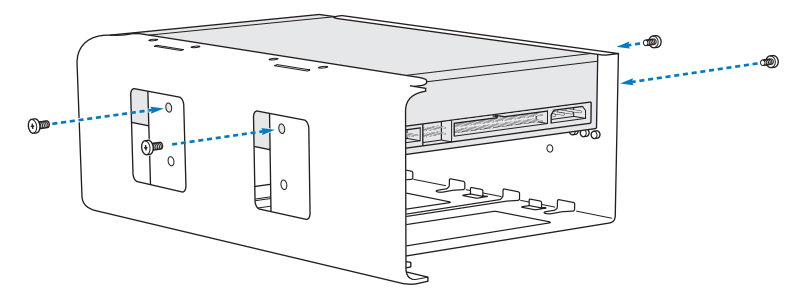

- 7 Faites glisser le lecteur optique et le support sur les guides et insérez-les partiellement dans la baie à lecteur optique.
- 8 Attachez le câble à l'arrière du lecteur optique.

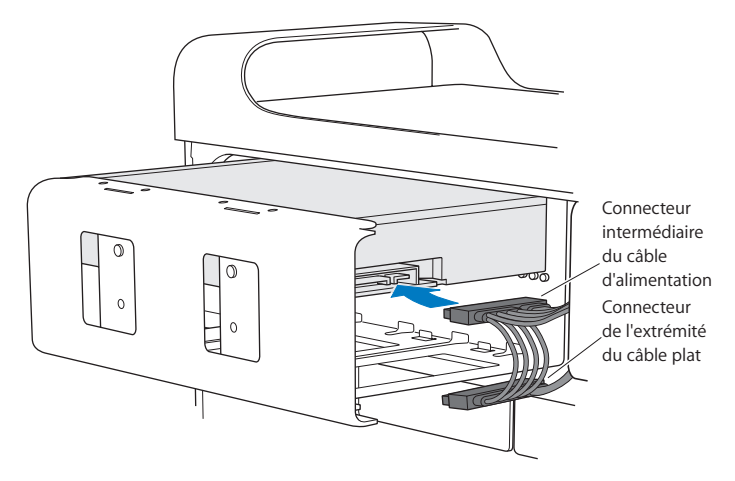
9 Soulevez le loquet et faites glisser le support dans la baie à lecteur optique en le poussant jusqu'à sa position finale.

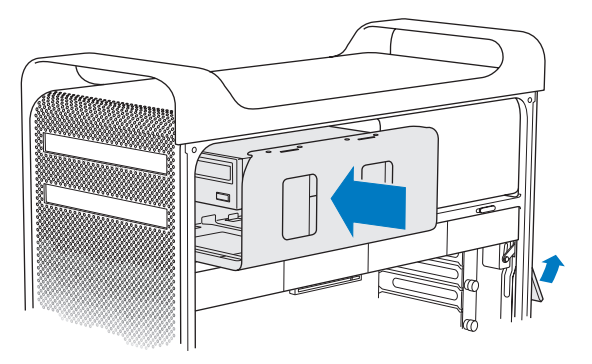

10 Replacez le panneau latéral en suivant les instructions indiquées à la page 51.

*AVIS* : remettez toujours en place le panneau latéral après avoir installé les composants. Dans le cas contraire, votre Mac Pro ne peut pas fonctionner correctement.

# Ajout de cartes PCI Express

Vous pouvez augmenter les capacités de votre Mac Pro en installant des cartes dans les logements PCI (Peripheral Component Interconnect) Express. Votre Mac Pro dispose d'un logement graphique PCI Express à double largeur et de trois logements d'extension PCI Express, soit quatre logements au total. Ces logements acceptent des cartes graphiques PCI Express et des cartes d'extension.

### À propos des cartes PCI Express

Votre Mac Pro est fourni avec une carte graphique PCI Express hautes performances, qui contient le processeur graphique et fournit les ports destinés à connecter l'écran de l'ordinateur. La carte graphique est installée dans le logement 1.

Vous pouvez installer des cartes graphiques et d'extension PCI Express supplémentaires. Avant d'installer une carte, vérifiez-en les spécifications pour vous assurer qu'elle puisse fonctionner sur votre Mac Pro :

- Les logements 1 et 2 sont des logements PCI Express 2.0 x16
- Les logements 3 et 4 sont des logements PCI Express 2.0 x4

Les quatre logements sont compatibles avec les cartes 16 voies

*AVIS* : la consommation de courant combinée des quatre logements PCI Express ne doit pas dépasser 300 watts (W).

Pour installer une carte PCI Express :

1 Ouvrez votre Mac Pro, et retirez le panneau latéral en suivant les instructions de la rubrique « Ouverture de votre Mac Pro » à la page 37.

*AVERTISSEMENT*: veillez à toujours éteindre puis débrancher votre Mac Pro pour éviter d'endommager ses composants internes ou ceux que vous souhaitez installer. N'essayez pas d'installer des composants lorsqu'il est branché. Laissez refroidir votre Mac Pro pendant 5 à 10 minutes avant de toucher les composants internes qui pourraient être très chauds.

2 Dévissez les vis imperdables du support PCI puis enlevez le support.

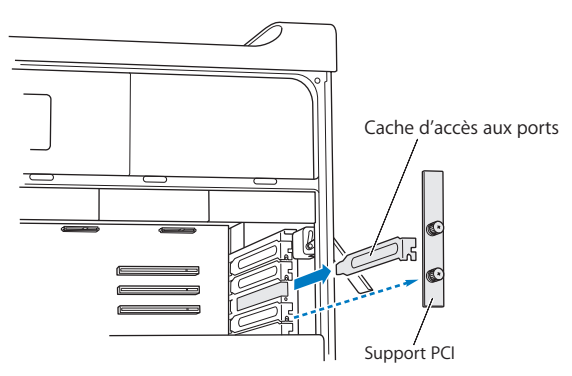

3 Enlevez le cache d'accès aux ports du logement où vous souhaitez installer la carte.

4 Appuyez sur le bouton du curseur PCI et déplacez le curseur vers la gauche pour déplacer la barre de rétention.

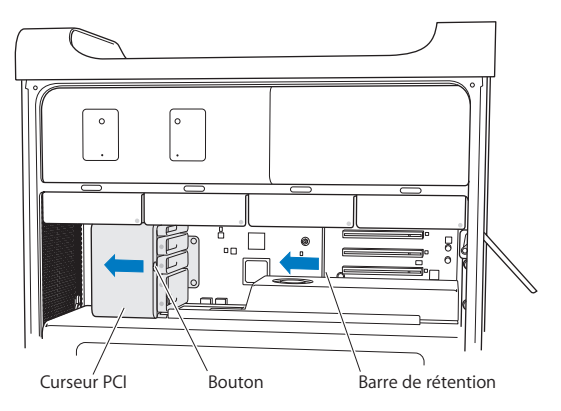

5 Enlevez la nouvelle carte de son sachet antistatique et tenez-la par les coins. Ne touchez pas les connecteurs dorés ou les composants de la carte.

### Si vous procédez à l'installation d'une carte PCI complète

Il peut s'avérer plus simple d'installer une carte PCI si vous retirez les disques durs et supports (voir la page 61), ainsi que les cartes autour. Assurez-vous que l'extrémité de la carte pénètre bien dans les bons guides de carte avant d'aligner la carte avec le logement PCI et de terminer l'installation.

6 Alignez le connecteur de la carte sur le logement d'extension, puis enfoncez la carte dans le logement.

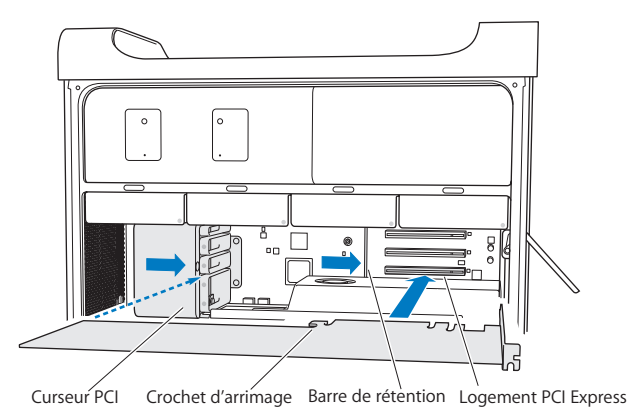

- 7 Appuyez délicatement mais fermement sur la carte jusqu'à ce que le connecteur soit complètement enclenché. Appuyez seulement sur les parties vides de la carte pour éviter d'endommager les composants. N'enfoncez pas la carte dans le logement en exerçant des pressions successives sur ses côtés ou en forçant. Si vous rencontrez une résistance, vérifiez si le connecteur et le logement sont endommagés ou obstrués, puis essayez à nouveau.
- 8 Tirez légèrement sur la carte pour vous assurer qu'elle est correctement connectée. Si elle reste en place et que ses connecteurs dorés sont à peine visibles, la carte est connectée.
- 9 Déplacez le curseur PCI vers la droite pour enclencher.

10 Remettez en place le support PCI sous l'attache puis serrez les vis pour maintenir la carte en place.

*AVIS*: si vous retirez une carte sans en installer une autre, recouvrez le logement vide au moyen d'un cache d'accès aux ports pour éviter que des corps étrangers ne pénètrent dans le boîtier. Un logement non couvert peut modifier la circulation d'air qui refroidit les composants internes de l'ordinateur et causer des dommages.

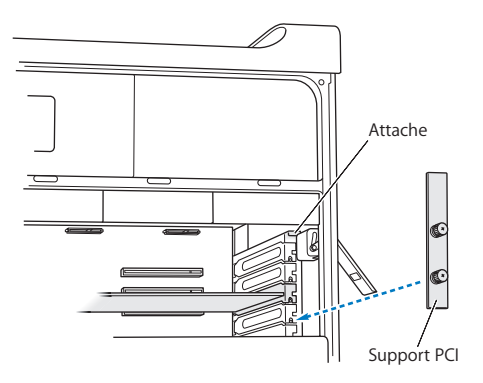

11 Replacez le panneau latéral en suivant les instructions indiquées à la page 51.

*AVIS* : remettez toujours en place le panneau latéral après avoir installé les composants. Dans le cas contraire, votre Mac Pro ne peut pas fonctionner correctement.

# Remplacement de la pile de secours interne

Le Mac Pro utilise une pile au lithium BR 2032 qui permet de stocker certains réglages, comme l'heure et la date, quand le Mac Pro est éteint. Si vous remarquez des problèmes intermittents au démarrage de votre Mac Pro ou des modifications dans les réglages de date et heure, changez la pile.

Important : jetez la pile usagée en respectant les lois environnementales locales.

Pour remettre la pile en place :

- 1 Ouvrez votre Mac Pro, et retirez le panneau latéral en suivant les instructions de la rubrique « Ouverture de votre Mac Pro » à la page 37.
- 2 Retirez toute carte PCI Express qui bloquerait l'accès à la pile. Consultez « Ajout de cartes PCI Express » à la page 74 pour connaître les instructions à suivre.
- 3 Retirez l'ancienne pile de son compartiment.

*AVERTISSEMENT*: l'installation incorrecte de la pile peut provoquer une explosion. Utilisez uniquement une pile de type identique ou une pile équivalente recommandée par le fabricant de la pile d'origine. 4 Insérez la nouvelle pile dans son compartiment, son côté positif (+) tourné vers l'extérieur.

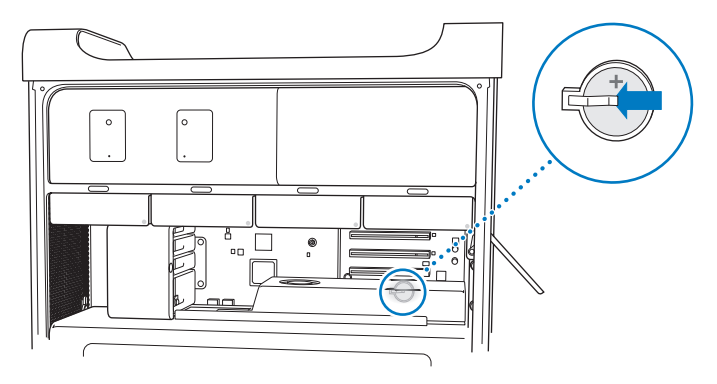

- 5 Replacez les cartes PCI Express que vous avez retirées (reportez-vous à la rubrique « Ajout de cartes PCI Express » à la page 74).
- 6 Replacez le panneau latéral et poussez le loquet vers le bas pour le verrouiller.

4

# À tout problème, une solution

www.apple.com/fr/support

Aide Mac 🔍 aide

Vous pouvez parfois rencontrer des problèmes en travaillant sur votre Mac Pro. Lisez les astuces de Dépannage à essayer lorsque vous avez un problème. Vous pouvez également trouver plus d'informations de dépannage dans l'Aide Mac ou sur le site web d'assistance Mac Pro à l'adresse www.apple.com/fr/support/macpro.

Si vous rencontrez un problème avec votre Mac Pro, il existe généralement une solution simple et rapide. Si vous rencontrez un problème, essayez de noter ce que vous avez fait avant qu'il ne survienne. Cela vous aidera à rétrécir le champ des causes possibles afin de trouver rapidement la réponse qu'il vous faut. Notez tout particulièrement :

- Les applications que vous étiez en train d'utiliser lorsque le problème a eu lieu.
  Les problèmes qui ne surviennent que dans une application spécifique peuvent mettre en évidence que ladite application n'est pas compatible avec la version de votre système d'exploitation Mac.
- Tout logiciel récemment installé.
- Tout nouveau matériel installé (comme de la mémoire, une carte graphique, une carte PCI Express, un disque dur) ou tout périphérique connecté.

# Problèmes du Mac Pro

Si votre Mac Pro ne répond ou ne s'allume pas, un disque ne s'éjecte pas ou le voyant d'état clignote, essayez les procédures de cette section.

### Si l'ordinateur ne répond pas ou si le pointeur ne bouge pas

Commencez par vous assurer que le clavier est connecté. Pour cela, débranchez puis rebranchez-le sur son connecteur en vous assurant que le câble est bien enfoncé. Assurez-vous que votre souris Apple Magic Mouse est allumée et que ses piles sont rechargées. (Consultez « Remplacement des piles de la souris Apple Magic Mouse » à la page 94.) Tentez ensuite d'annuler toute tâche que l'ordinateur est en train d'assurer.

- Appuyez simultanément sur les touches Commande (%) et Q pour essayer de fermer l'application en cours d'exécution.
- Appuyez simultanément sur les touches Commande (衆) et point. Si une zone de dialogue apparaît, cliquez sur Annuler.
- Choisissez Pomme (<sup>€</sup>) > Forcer à quitter, puis sélectionnez l'application à fermer. Vous pouvez aussi forcer l'application à quitter en appuyant simultanément sur les touches esc, Option et Commande (<sup>®</sup>). Redémarrez votre Mac Pro en sélectionnant le menu Pomme (<sup>€</sup>) > Redémarrer, pour être certain que le problème est entièrement résolu. Vous pouvez également redémarrer l'ordinateur en appuyant sur le bouton d'alimentation (<sup>U</sup>) pendant 5 à 6 secondes jusqu'à ce que le Mac Pro s'éteigne. Appuyez à nouveau sur le bouton d'alimentation (<sup>U</sup>) pour allumer votre Mac Pro.
- Si le problème ne survient qu'avec une application particulière, consultez l'éditeur de l'application concernée afin de vérifier si elle est compatible avec votre ordinateur.
- *Si le problème survient fréquemment,* sélectionnez Aide > Aide Mac et recherchez « problèmes ».

#### Si l'ordinateur ne s'allume pas ou ne démarre pas

 Assurez-vous que le câble d'alimentation est branché sur une prise électrique en état de fonctionnement. La fiche du câble d'alimentation doit être totalement insérée dans la prise de l'ordinateur.

- Si votre ordinateur ne démarre toujours pas, essayez de réinitialiser la mémoire à accès aléatoire des paramètres (PRAM). Allumez l'ordinateur et maintenez immédiatement les touches Commande (X), Option, P, et R enfoncées jusqu'à entendre une deuxième fois le son du démarrage. Relâchez les touches. Configurez votre disque dur comme disque de démarrage de l'ordinateur, en procédant comme suit :
- a Choisissez le menu Pomme () > Préférences Système.

b Cliquez sur Démarrage.

c Sélectionnez votre disque dur.

La mémoire PRAM est réinitialisée à ses valeurs par défaut et vos réglages d'horloges auront peut-être besoin d'être refaits.

- Si votre ordinateur ne redémarre pas après réinitialisation de la PRAM, redémarrez-le en maintenant la touche Option enfoncée afin de choisir le disque de démarrage.
- Si cela ne donne pas de résultats, redémarrez l'ordinateur tout en maintenant la touche Majuscule enfoncée.

#### Si vous ne parvenez pas à éjecter un disque

Un fichier est peut-être en cours d'utilisation sur ce disque. Quittez toutes les applications ouvertes, puis essayez à nouveau.

Si cela ne fonctionne pas, sélectionnez le menu Pomme (**\$**) > Redémarrer, puis maintenez enfoncé soit le bouton de la souris, soit la touche d'éjection (**\$**) de votre clavier Apple Keyboard.

Si le problème persiste :

1 Éteignez l'ordinateur et retirez le panneau latéral (suivre les instructions à la page 37).

- 2 Retirez le support du lecteur optique de sa baie (reportez-vous à la rubrique « Remplacement du lecteur optique » à la page 68).
- 3 Insérez doucement le bout d'un trombone aplati dans le petit trou à l'avant du lecteur optique.
- 4 Appuyez fermement jusqu'à ce que la porte s'ouvre, enlevez le disque et refermez le lecteur en poussant.
- 5 Remettez en place le support du lecteur optique et le panneau latéral (reportez-vous à la rubrique « Remplacement du lecteur optique » à la page 68).

### Si le voyant d'état clignote et que l'ordinateur ne démarre pas

- Si vous avez récemment ajouté de la mémoire, une carte d'extension PCI ou tout autre composant interne, assurez-vous qu'il est correctement installé et compatible avec votre ordinateur. Essayez de l'enlever pour savoir si l'ordinateur peut démarrer.
- Si le voyant d'état continue à clignoter, déterminez le nombre de clignotements pour identifier le problème :
  - Une lumière courte suivie de l'extinction plus longue du voyant : mémoire invalide.
  - Trois flashs courts suivis de l'extinction plus longue du voyant : échec de la mémoire.

# Problèmes liés au logiciel

Lorsqu'une application se fige ou ne répond pas, Mac OS X offre une façon de quitter l'application sans redémarrer l'ordinateur. Quitter une application figée vous permet d'enregistrer votre travail dans les autres applications ouvertes.

### Pour forcer une application à se fermer :

- Appuyez sur les touches Commande (𝔅) + Option + esc, ou choisissez dans la barre des menus le menu Pomme (𝔅) > Forcer à quitter.
- 2 Sélectionnez le nom de l'application que vous souhaitez quitter dans la zone de dialogue Forcer à quitter les applications.
- 3 Cliquez sur Forcer à quitter.

L'application se ferme, en laissant toutes les autres applications ouvertes.

### En cas de problème avec un logiciel

- Utilisez Mise à jour de logiciels afin de vous assurer que vous disposez des tous derniers gestionnaires, résolutions de problèmes et autres mises à jour.
- Pour les problèmes liés aux logiciels provenant d'éditeurs tiers, contactez l'éditeur concerné.

#### Si vous rencontrez des problèmes avec votre ordinateur ou Mac OS X

- Consultez Aide Mac (dans le menu Aide) pour obtenir des instructions et des renseignements de dépannage.
- Pour obtenir les derniers renseignements de dépannage et des mises à jour de logiciels, consultez le site web de support d'Apple à l'adresse www.apple.com/fr/support.

# Maintien à jour de vos logiciels

Vous pouvez vous connecter à Internet pour télécharger et installer automatiquement les dernières versions de logiciels, gestionnaires et autres améliorations fournis par Apple. Lorsque vous êtes connecté à Internet, Mise à jour de logiciels recherche des mises à jour disponible pour votre ordinateur. Vous pouvez régler votre Mac Pro de façon à ce qu'il recherche régulièrement des mises à jour pour pouvoir télécharger et installer des logiciels toujours à jour.

### Pour rechercher des logiciels mis à jour :

- 1 Choisissez le menu Pomme (**\$**) > Mise à jour de logiciels.
- 2 Suivez les instructions à l'écran.
  - Pour plus de renseignements, recherchez « Mise à jour de logiciels » dans l'Aide Mac.
  - Pour les dernières informations sur Mac OS X, allez sur le site web de Mac OS X à l'adresse www.apple.com/fr/macosx.

# Problèmes de communication sans fil AirPort Wireless

En cas de problème avec les communications sans fil AirPort :

- Assurez-vous que le logiciel est correctement configuré conformément aux instructions incluses avec votre borne d'accès.
- Vérifiez que l'ordinateur ou le réseau auquel vous souhaitez vous connecter est activé et dispose d'un point d'accès sans fil.
- Assurez-vous que votre Mac Pro se trouve dans le champ de détection de l'autre ordinateur ou du point d'accès au réseau. Des appareils électroniques ou des structures métalliques se trouvant à proximité peuvent interférer avec les communications sans fil et réduire la portée de votre antenne. Vous pouvez éventuellement améliorer la réception en réorientant l'ordinateur.

- Assurez-vous que le panneau latéral est fermé (suivez les instructions commençant en page 51) et que les caches d'accès aux ports PCI sont en place (reportez-vous à « Ajout de cartes PCI Express » à la page 74). La réception de l'antenne se trouve réduite lorsque votre Mac Pro n'est pas fermé correctement.
- Vérifiez la puissance du signal AirPort. Il est possible que l'icône d'état AirPort de la barre des menus indique quatre barres.
- Voir Aide AirPort (choisissez Aide > Aide Mac, puis sélectionnez Bibliothèque > Aide AirPort dans la barre des menus). Pour plus d'informations, voir également les instructions fournies avec votre périphérique sans fil.

# Problèmes de moniteur

*AVIS* : si vous rencontrez un problème avec votre moniteur Apple Display et que vous ne parvenez pas à le résoudre à l'aide de ce manuel, sollicitez l'assistance d'un Centre de Maintenance Agréé Apple ou d'Apple. Si vous tentez de le réparer vous-même, les dommages éventuels ne seront pas couverts par la garantie limitée de votre moniteur. Adressez-vous à un revendeur agréé Apple ou à un Centre de Maintenance Agréé Apple pour tout renseignement complémentaire relatif à la garantie.

#### Si aucune image n'apparaît à l'écran

- Assurez-vous que l'ordinateur est allumé. Si l'écran est doté d'un voyant de mise sous tension, vérifiez qu'il est bien allumé.
- Vérifiez que les câbles sont correctement connectés à l'ordinateur et au moniteur.
- Si votre carte graphique dispose d'un câble d'alimentation interne, assurez-vous qu'il est connecté à la carte et à la carte logique.

- Assurez-vous que votre ordinateur n'est pas en veille. Appuyez sur le bouton d'alimentation ou sur n'importe quelle touche pour voir si cela réactive l'ordinateur.
- Assurez-vous que la luminosité et le contraste du moniteur sont réglés correctement. Utilisez les touches de luminosité de votre clavier Apple Keyboard. Sur certains moniteurs, les commandes de luminosité et de contraste se trouvent sur la face avant ou sur le côté.
- Réinitialisez la mémoire des paramètres (PRAM) en redémarrant l'ordinateur tout en maintenant les touches Commande (X) + Option + P + R enfoncées, jusqu'à entendre une deuxième fois le signal de démarrage. Démarrez alors en utilisant le disque d'installation du logiciel fourni avec l'ordinateur.

### Si l'image du moniteur est faible ou scintille

- Réglez la luminosité et le contraste. Utilisez les touches de luminosité de votre clavier Apple Keyboard. Certains écrans présentent également des commandes de luminosité et de contraste à l'avant. Vous pouvez peut-être également ajuster la luminosité ou le contraste de votre moniteur dans la fenêtre Moniteurs de Préférences Système.
- Il se peut que le vacillement soit dû à des interférences provoquées par la proximité d'une ligne électrique, d'une lampe fluorescente ou d'un appareil électrique tel qu'une radio, un four à micro-ondes ou un autre ordinateur. Essayez de trouver un autre endroit pour les appareils électriques situés à proximité ou de déplacer le moniteur et l'ordinateur.

#### Si aucune couleur n'apparaît ou si les couleurs ne sont pas correctes

- Assurez-vous que le moniteur est correctement connecté à l'ordinateur.
- Ouvrez la sous-fenêtre Moniteurs des Préférences Système et assurez-vous que l'affichage est réglé en millions de couleurs. Consultez l'Aide Mac pour en savoir plus sur les couleurs et sur votre moniteur.
- Calibrez l'affichage, tel que décrit dans « Si l'image du moniteur est faible ou scintille » à la page 89.

#### Si les icônes du bureau bougent après avoir modifié la résolution

Toute modification de la résolution d'écran influe sur l'affichage des informations à l'écran. Une fois la résolution d'écran modifiée, le système d'exploitation est susceptible de réorganiser les icônes.

### Si l'écran se bloque

- Forcer l'application bloquée à quitter. Maintenez les touches Commande (X) et Option enfoncées et appuyez sur la touche esc. Sélectionnez ensuite l'application dans la liste et cliquez sur Forcer à quitter.
- Si cela ne fonctionne pas, forcez l'ordinateur à redémarrer en appuyant sur son bouton d'alimentation (ひ) pendant 5 ou 6 secondes jusqu'à l'extinction de votre Mac Pro. Appuyez à nouveau sur le bouton d'alimentation (ひ) pour allumer votre Mac Pro.

### S'il y a une lumière à l'avant du moniteur et qu'elle clignote

Sur certains moniteurs à écran plat d'Apple, le témoin d'alimentation clignote rapidement pendant quelques instants lorsqu'une erreur est détectée.

- Si vous voyez une séquence répétée de trois clignotements courts, cela signifie que le moniteur détecte un signal en entrée dont le format vidéo est incorrect. Assurez-vous que votre moniteur est compatible avec la carte graphique et que vous avez installé le bon pilote (si le moniteur a été fourni avec un logiciel d'installation).
- Si vous voyez une séquence répétée de deux clignotements courts et un clignotement long, le moniteur détecte un problème de lampe de rétro-éclairage. Contactez un revendeur agréé Apple ou un Centre de Maintenance Agréé Apple.

# Problèmes de connexion à Internet

En cas de problèmes avec votre connexion à Internet, vous pouvez suivre les recommandations de cette section, en commençant par Diagnostic réseau.

### Pour utiliser Diagnostic réseau :

- 1 Choisissez le menu Pomme (**É**) > Préférences Système.
- 2 Cliquez sur Réseau et sur Assistant en bas de la page.
- 3 Cliquez sur Diagnostic pour lancer Diagnostic réseau.
- 4 Suivez les instructions à l'écran.

Si Diagnostic réseau n'est pas en mesure de résoudre le problème, celui-ci est peut-être lié au fournisseur d'accès à Internet auquel vous essayez de contacter, au périphérique externe utilisé pour la connexion au fournisseur d'accès à Internet ou au serveur auquel vous essayez d'accéder. Vous pouvez également essayer les méthodes suivantes.

### Connexions modem câble, DSL et réseau local

Assurez-vous que tous les câbles du modem sont complètement branchés, y compris le câble d'alimentation du modem, le câble reliant le modem à l'ordinateur et le câble raccordant le modem à la prise murale. Vérifiez les câbles et l'alimentation des routeurs et des concentrateurs Ethernet.

### Éteignez puis rallumez le modem pour le réinitialiser.

Éteignez votre modem câble ou DSL, puis rallumez-le après quelques minutes. Certains fournisseurs d'accès à Internet conseillent de débrancher le câble d'alimentation du modem. Si votre modem dispose d'un bouton de réinitialisation, vous pouvez l'actionner avant d'avoir éteint puis rallumé le modem, ou après.

### **Connexions PPPoE**

Si vous ne parvenez pas à vous connecter à votre fournisseur d'accès à Internet via PPPoE, assurez-vous que les informations correctes ont été saisies dans les préférences Réseau.

### Pour définir des réglages PPPoE :

- 1 Choisissez le menu Pomme () > Préférences Système.
- 2 Cliquez sur Réseau.
- 3 Cliquez sur Ajouter (+) au bas de la liste des services de connexion réseau et choisissez PPPoE dans le menu local Interface.
- 4 Choisissez une interface pour le service PPPoE dans le menu local Ethernet. Choisissez Ethernet si vous vous connectez à un réseau filaire, ou AirPort si vous vous connectez à un réseau sans fil.
- 5 Saisissez les informations que vous avez reçues de votre fournisseur d'accès, telles que le nom du compte, le mot de passe et le nom du service PPPoE (si votre fournisseur d'accès le demande).

6 Cliquez sur Appliquer pour activer les réglages.

### **Connexions réseau**

Assurez-vous que le câble Ethernet est branché dans votre ordinateur et au réseau. Vérifiez les câbles et l'alimentation de vos routeurs et concentrateurs Ethernet.

Si vous disposez de plusieurs ordinateurs partageant une connexion à Internet, assurez-vous que votre réseau est correctement configuré. Vous devez savoir si votre fournisseur d'accès à Internet fournit une seule ou plusieurs adresses IP, autrement dit, une pour chaque ordinateur.

Si une seule adresse IP est utilisée, vous devez disposer d'un routeur capable de partager la connexion (on parle alors de conversion d'adresses réseau (NAT) ou de masquage d'adresses IP). Pour obtenir des informations sur la configuration, consultez la documentation fournie avec votre routeur ou contactez la personne qui a configuré votre réseau. La borne d'accès AirPort peut servir à partager une adresse IP entre plusieurs ordinateurs.

Pour plus de renseignements sur l'utilisation d'une borne d'accès AirPort, recherchez « AirPort » dans l'Aide Mac ou rendez-vous sur le site web d'assistance AirPort, à l'adresse www.apple.com/fr/support/airport.

Si ces méthodes s'avèrent insuffisantes pour résoudre les problèmes rencontrés, contactez votre fournisseur d'accès à Internet ou votre administrateur réseau.

# Remplacement des piles de la souris Apple Magic Mouse

Votre souris Apple Magic Mouse est livrée avec deux piles AA déjà en place. Il vous est possible de les remplacer par des piles AA alcaline, au lithium ou rechargeables.

Gardez le cache du compartiment à piles et les piles hors de portée des enfants.

*AVERTISSEMENT*: en cas de changement des piles, remplacez-les toutes. Ne mélangez pas des piles anciennes avec des nouvelles ou différents types de piles (par exemple, ne placez pas des piles alcalines et des piles au lithium). N'ouvrez pas et ne percez pas les piles, ne les insérez pas dans le sens contraire de la polarité et ne les exposez pas au feu, à des températures élevées ou à l'eau. Gardez les piles hors de portée des enfants.

### Pour changer les piles de la souris Apple Magic Mouse :

- 1 Éteignez votre souris en faisant glisser l'interrupteur marche/arrêt situé en bas de dernière.
- 2 Faites glisser le loquet vers le bas et retirez le cache du compartiment à piles.

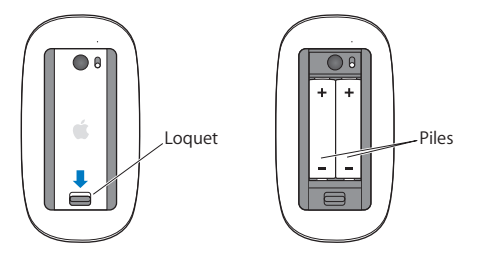

3 Insérez les piles, côté positif (+) vers le haut, comme illustré ci-dessus.

4 Replacez le cache et allumez votre souris.

Il se peut que vous deviez cliquer une fois à l'aide de votre souris Apple Magic Mouse pour la reconnecter à votre Mac Pro.

Pour vérifier l'état des piles, allumez la souris en faisant glisser son interrupteur marche/ arrêt. Si la lampe témoin ne s'allume pas, il se peut que vous deviez changer les piles. Vous avez la possibilité de vérifier le niveau de charge des piles dans les Préférences Souris. Choisissez le menu Pomme ( ) > Préférences Système, puis cliquez sur Souris. Le niveau de charge des piles s'affiche dans le coin inférieur gauche.

# Utilisation d'Apple Hardware Test

Si vous pensez que le problème du Mac Pro est d'origine matérielle, utilisez l'application Apple Hardware Test pour vous aider à déterminer s'il y a un problème avec un composant de l'ordinateur comme la mémoire ou le processeur.

### Pour utiliser Apple Hardware Test :

- 5 Déconnectez tous les périphériques de votre Mac Pro, à l'exception de l'écran, du clavier et de la souris. Si un câble Ethernet est connecté, déconnectez-le.
- 6 Redémarrez votre Mac Pro tout en maintenant la touche D enfoncée.
- 7 Lorsque la fenêtre de sélection de l'utilitaire Apple Hardware Test apparaît, sélectionnez la langue que vous voulez utiliser.
- 8 Appuyez sur la touche Retour ou cliquez sur le bouton Flèche droite.
- 9 Lorsque la fenêtre principale d'Apple Hardware Test apparaît (au bout de 45 secondes environ), suivez les instructions à l'écran.

10 Si Apple Hardware Test détecte un problème, il affiche un code d'erreur. Notez le code d'erreur avant d'entreprendre les démarches d'assistance. Si Apple Hardware Test ne détecte aucune erreur matérielle, le problème est sans doute de type logiciel.

Si cette procédure ne donne pas de résultat, vous pouvez insérer le *CD d'installation des applications* fourni avec votre Mac Pro pour utiliser Apple Hardware Test. Pour en savoir plus, consultez le fichier Ouvrez-moi Apple Hardware Test sur le DVD d'installation des applications.

# Réinstallation du logiciel fourni avec votre Mac Pro

Utilisez les disques d'installation de logiciel fournis avec votre Mac Pro pour réinstaller Mac OS X et toute autre application fournie avec votre ordinateur. N'essayez pas d'installer une version antérieure de Mac OS X sur votre Mac Pro.

*Important* : Apple vous recommande de sauvegarder les données de votre disque dur avant de procéder à la restauration du logiciel. Apple décline toute responsabilité en cas de perte de données.

### Installation de Mac OS X

Il vous est possible de réinstaller Mac OS X et les applications, telles que Carnet d'adresses, iChat, iCal, Mail et Safari.

### Pour installer Mac OS X :

- 1 Sauvegardez vos fichiers importants.
- 2 Insérez le disque DVD d'installation de Mac OS X fourni avec votre ordinateur.
- 3 Double-cliquez sur Installation Mac OS X.

- 4 Suivez les instructions à l'écran. Dans la sous-fenêtre où vous êtes invité à sélectionner un disque, sélectionnez votre disque dur Mac OS X (dans la plupart des cas, seul un disque est disponible).
- 5 Pour contrôler les composants de Mac OS X à installer, cliquez sur Personnaliser, puis sélectionnez ceux de votre choix. Cliquez sur le triangle d'affichage en regard d'Applications, puis cochez les cases en regard des applications à installer.
- 6 Cliquez sur Installer pour lancer l'installation.
- 7 Lorsque l'installation est terminée, cliquez sur Redémarrer pour redémarrer votre ordinateur.
- 8 Suivez les messages de l'Assistant réglages pour configurer votre compte utilisateur. Si vous comptez procéder à l'effacement et à la réinstallation, veillez à sauvegarder vos données utilisateur avant de commencer. Faites appel à Utilitaire de disque sur votre *DVD d'installation de Mac OS X* pour effacer votre disque dur. Pour en savoir plus sur Utilitaire de disque et sur les options qu'il propose, reportez-vous à l'Aide Mac ou ouvrez Utilitaire de disque (situé dans le dossier /Applications/Utilitaires/), puis choisissez Aide > Aide Utilitaire de disque. Des instructions détaillées se trouvent également dans l'article base de connaissances Apple suivant : http://support.apple.com/kb/HT3910

### Installation d'applications iLife

Vous pouvez réinstaller les applications iLife fournies avec votre ordinateur si vous les avez supprimées par inadvertance ou après avoir suivi la procédure d'effacement et d'installation.

#### Pour installer les applications iLife fournies avec votre ordinateur :

- 1 Sauvegardez vos fichiers importants.
- 2 Insérez le disque DVD d'installation des applications fourni avec votre ordinateur.

- 3 Suivez les instructions à l'écran. Dans la sous-fenêtre Type d'installation, cliquez sur Personnaliser.
- 4 Cliquez sur le triangle d'affichage en regard de Bundled Applications, cochez les cases en regard des applications à installer, puis cliquez sur Installer.
- 5 Lorsque l'installation est terminée, cliquez sur Fermer.

# **Optimisation des performances Ethernet**

Les performances de votre ordinateur sont optimales lorsque le port Ethernet auquel il est connecté est réglé sur la négociation automatique. Demandez à votre administrateur de réseau de vérifier ce réglage.

*Remarque*: si vous rencontrez des problèmes de connexion sur votre réseau, vérifiez si possible que le commutateur de réseau est réglé sur la négociation automatique. Si le port du commutateur ne fonctionne pas en négociation automatique, votre ordinateur détecte la vitesse appropriée, mais se règle par défaut sur le mode semi-duplex. Si le port du commutateur à l'autre extrémité de la liaison est configuré en mode bidirectionnel simultané (full duplex), un grand nombre d'événements retardés peuvent se produire sur la liaison. S'il n'est pas possible de régler le commutateur sur la négociation automatique, réglez alors le port du commutateur sur semi-duplex. Pour plus de renseignements, reportez-vous à la documentation fournie avec le commutateur Ethernet.

Si vous connectez votre ordinateur directement à un commutateur Ethernet configurable, demandez à votre administrateur de réseau de désactiver l'arborescence sur ce port. Dans le cas contraire, il se peut que votre ordinateur duplique l'adresse AppleTalk d'un autre ordinateur du même réseau, ce qui rendrait instables les deux connexions au réseau.

# En savoir plus, service et assistance technique

Si votre Mac Pro a besoin de service, apportez-le à un Centre de Maintenance Agréé Apple ou contactez Apple. Pour plus de renseignements sur votre Mac Pro consultez les ressources en ligne, l'aide à l'écran, Informations Système ou le logiciel Apple Hardware Test.

Si vous n'aviez pas opté pour la technologie sans fil AirPort avec votre Mac Pro, contactez un fournisseur de services agréé Apple ou un Apple Store pour l'acheter et l'installer.

### Ressources en ligne

Pour tout service ou assistance technique en ligne, consultez le site www.apple.com/fr/support/. Choisissez votre pays dans le menu local. Vous pouvez effectuer des recherches dans la base de connaissances AppleCare, rechercher des mises à jour de logiciels ou obtenir de l'aide par le biais des forums de discussion Apple.

#### Aide à l'écran

Quelle que soit votre question, la réponse, des instructions et des informations relatives à la résolution du problème éventuel se trouvent probablement dans l'Aide Mac. Sélectionnez Aide > Aide Mac.

#### Informations Système

Pour obtenir des informations détaillées sur votre ordinateur, utilisez Informations Système. Informations Système vous indique par exemple le matériel et les logiciels installés, le numéro de série et la version du système d'exploitation et la quantité de mémoire installée. Pour ouvrir Informations Système, choisissez, dans la barre des menus, Pomme (É) > À propos de ce Mac, puis cliquez sur Plus d'infos.

#### **Apple Hardware Test**

Vous pouvez utiliser Apple Hardware Test pour diagnostiquer d'éventuels problèmes matériels sur votre Mac Pro. Pour en savoir plus, consultez « Utilisation d'Apple Hardware Test » à la page 95.

### Service et assistance AppleCare

Votre Mac Pro comprend une assistance technique de 90 jours et une garantie couvrant les réparations dans un magasin Apple Store ou un centre de réparation agréé Apple, par exemple un fournisseur de services agréé Apple (AASP) pendant 1 an. Pour étendre votre couverture, vous pouvez acheter le plan de protection AppleCare Protection Plan. Pour plus d'informations, consultez www.apple.com/fr/support/products ou visitez le site web de votre pays indiqué dans le tableau.

Si vous avez besoin d'aide, les représentants de l'assistance téléphonique AppleCare peuvent vous aider à installer et ouvrir des applications et à exécuter des dépannages simples. Appelez le numéro du centre d'assistance le plus proche de chez vous (les premiers 90 jours sont gratuits). Gardez à portée de main la date d'achat et le numéro de série de votre Mac Pro lorsque vous appelez.

*Remarque*: votre période de 90 jours d'assistance téléphonique gratuite commence à la date d'achat. Des frais téléphoniques peuvent être applicables.

| Pays                   | Téléphone          | Site web                   |
|------------------------|--------------------|----------------------------|
| Allemagne              | (49) 01805 009 433 | www.apple.com/de/support   |
| Autriche               | (43) 0810 300 427  | www.apple.com/at/support   |
| Belgique (flamand)     | (32) 070 700 772   | www.apple.com/benl/support |
| (français)             | (32) 070 700 773   | www.apple.com/befr/support |
| France (Metropolitain) | (33) 0805 540 003  | www.apple.com/fr/support   |
| (DOM-TOM)              |                    |                            |
| Luxembourg             | (352) 800 24550    | www.apple.com/befr/support |
| Suisse (français)      | (41) 0848 000 132  | www.apple.com/chfr/support |
| (allemand)             | (41) 0848 000 132  | www.apple.com/chde/support |

Les numéros de téléphone sont susceptibles de changer. Les tarifs de communication locaux et nationaux sont applicables. Une liste complète est disponible sur le web :

www.apple.com/support/contact/phone\_contacts.html

# Localisation du numéro de série

Pour trouver le numéro de série de votre Mac Pro choisissez l'une des méthodes suivantes :

- Dans la barre des menus, choisissez le menu Pomme (d), puis choisissez « À propos de ce Mac ». Cliquez sur le numéro de version en dessous des mots Mac OS X pour voir le numéro de version de Mac OS X, la version d'installation et le numéro de série.
- Ouvrez Informations Système (dans /Applications/Utilitaires/) et cliquez sur Matériel.
- Regardez l'étiquette de configuration située à l'arrière du Mac Pro à côté des ports vidéo.

5

# Sous le capot

www.apple.com/fr/macpro

Aide Mac 🔍 Informations Système

Les spécifications techniques de votre Mac Pro sont reprises dans cette rubrique.

### **Spécifications**

Utilisez Informations Système pour obtenir des informations détaillées sur votre Mac Pro, par exemple, la quantité de mémoire mise en place, la taille du disque dur, les périphériques connectés et le numéro de série de l'ordinateur. Pour ouvrir Informations Système, dans la barre des menus, choisissez le menu Pomme (É) > À propos de ce Mac, puis cliquez sur Plus d'infos.

### Spécifications des processeurs et de la mémoire

### Mac Pro quadruple cœurs

- Un processeur de la série Intel Xeon quadruple cœurs
- 8 Mo de mémoire cache partagée niveau 2 par processeur
- Mémoire vive SDRAM DDR3 ECC 1066 MHz

#### Mac Pro sextuple cœurs

- Un processeur de la série Intel Xeon sextuple cœurs
- 12 Mo de mémoire cache partagée niveau 2 par processeur
- Mémoire vive SDRAM DDR3 ECC 1333 MHz

#### Mac Pro octuple cœurs

- Deux processeurs quadruple cœurs de la série Intel Xeon
- 12 Mo de mémoire cache partagée niveau 2 par processeur
- Mémoire vive SDRAM DDR3 ECC 1066 MHz

### Mac Pro duodecuple cœurs

- Deux processeurs sextuple cœurs de la série Intel Xeon
- 12 Mo de mémoire cache partagée niveau 2 par processeur
- Mémoire vive SDRAM DDR3 ECC 1333 MHz

### Mémoire vive (RAM)

- Mémoire UDIMM
- PC3-10600E, 1333 MHz, UDIMMs SDRAM DDR3 (mémoire fonctionnant à 1 066 MHz ou à 1 333 MHz, en fonction du processeur)
- Logements pour module DIMM
  - Quatre logements disponibles sur un Mac Pro monoprocesseur
  - Huit logements disponibles sur un Mac Pro double-processeur
- Code de correction d'erreur (ECC)
- Modules ECC 240 broches 72 bits
- 36 IC maximum par mémoire UDIMM ECC
- Doit satisfaire aux spécifications JEDEC (reportez-vous à la rubrique « Installation de la mémoire » à la page 41)
- Sans parité

### Carte graphique

Carte graphique PCI Express 2.0 avec connecteur DVI (Digital Visual Interface) à double liaison, dotée de deux connecteurs Mini DisplayPort.

Sortie audio par port Mini DisplayPort :

• jusqu'à 8 canaux (7.1), audio 24 bits, fréquence d'échantillonnage maximale de 192,0 kHz

### Modes d'affichage

Pour obtenir des spécifications techniques sur votre écran :

- Moniteurs Apple : aller à www.apple.com/fr/displays
- Moniteurs non Apple : aller à www.apple.com/guide

### Stockage

- 4 baies à attachement direct sans câble pour disques durs Serial (SATA) 3,5 pouces à 3 Gb/s
  - Type : SATA 3 Gb/s
  - Largeur de baie : 102 mm
  - Profondeur de baie : 147 mm
  - Hauteur de baie : 25,4 mm
- Quatre boîtiers de lecteur internes (des lecteurs SSD (Solid State Drive) de 2,5 pouces sont livrés en option avec des adaptateurs conçus pour pouvoir y monter des boîtiers 3,5 pouces)

### **Extension PCI Express**

- Quatre logements d'extension PCI Express (le logement 1 contenant la carte graphique)
  - Les logements 1 et 2 sont des logements PCI Express 2.0 x16
  - Les logements 3 et 4 sont des logements PCI Express 2.0 x4
- Les quatre logements sont compatibles avec les cartes 16 voies.
- Maximum 300 W combinés pour tous les logements PCI Express

### Spécifications SuperDrive (DVD±R DL/DVD±RW/CD-RW)

- Diamètres de disque pris en charge : 12 cm et 8 cm
- Formats de données
  - CD-ROM
  - CD Audio
  - CD-R
  - CD-RW
  - CD-I
  - CD-I Bridge
  - CD Extended (CD étendu)
  - CD Mixed Mode (CD en mode mixte)
  - CD Photo
  - CD Vidéo
  - CD Extra
  - DVD vidéo
  - DVD±R
  - DVD±RW
  - DVD±R DL

### **Spécifications USB**

- Gestion des normes USB (Universal Serial Bus) 2.0 et 1.1
- Sept ports USB externes de type A
  - deux ports USB 2.0 sur la face avant
  - trois ports USB 2.0 à l'arrière
  - deux ports USB 2.0 intégrés au clavier Apple Keyboard
- Chaque port USB (avant et arrière) correspond à un canal USB à 480 Mbit/s distinct
- 500 milliampères (mA) disponibles pour un total de 1,5 A à l'arrière et 1,0 A à l'avant

### **Spécifications FireWire**

- Quatre ports FireWire externes : deux ports FireWire 800 (9 broches) à l'avant et deux à l'arrière
- Débit de transfert de données : 100, 200, 400 et 800 Mbit/s

#### Puissance

- Tension en sortie : 12 V environ
- Puissance en sortie : jusqu'à 28 W entre les 4 ports ou 12 W pour chaque port

### **Spécifications Ethernet**

- Conforme à la directive IEEE 802.3
- Longueur de câble maximale : 100 mètres
- Connecteur : RJ-45 pour 10Base-T, 100Base-TX et 1000Base-T
- Données, 10Base-T : câble UTP de catégorie (CAT) 3 ou supérieure, sur 2 paires et jusqu'à 100 m
- Données, 100Base-TX : câble UTP de CAT 5e, sur 2 paires et jusqu'à 100 m
- Données, 1000Base-T : câble UTP de CAT 5e, sur 4 paires et jusqu'à 100 m
- Débits des canaux : auto-négociation IEEE de 10Base-T, 100Base-TX et 1000Base-T

# Spécifications Bluetooth 2.1+EDR

- Débit des données sans fil : jusqu'à 3 Mbit/s
- · Champ : jusqu'à 10 mètres (le débit peut varier en fonction de l'environnement)
- Bande de fréquence : 2,4 gigahertz (GHz)

# Spécifications de l'AirPort Extreme

- Bande de fréquence : 2,4 et 5 gigahertz (GHz)
- Puissance radio en sortie : 20 dBm (nominal)

### Compatibilité

• 802.11a, b, g et n

# Spécifications audio numérique optique

- Format de données : protocole S/PDIF (Sony/Phillips Digital Interface, IEC60958-3)
- Type de connecteur : TOSLINK optique (IEC60874-17)
- Bits par échantillon : 16 bits, 20 bits ou 24 bits

### Sortie audio numérique optique

Sauf mention contraire ci-dessous, d'après une situation de type lecture d'une onde sinusoïdale 1 kHz, 0dBFS 24 bits, à une fréquence d'échantillonnage de sortie de 44,1 kHz.

- Fréquence d'échantillonnage en sortie : 44,1 kHz, 48 kHz ou 96 kHz
- Rapport signal/bruit : supérieur à 130 dB
- Distorsion harmonique totale + bruit : inférieur à 130 dB (0,00003 pour cent)

### Entrée audio numérique optique

Sauf mention contraire ci-dessous, d'après une situation de type lecture d'une onde sinusoïdale 1 kHz, 0dBFS 24 bits.

- Fréquence d'échantillonnage en entrée : 44,1 kHz, 48 kHz ou 96 kHz
- Rapport signal/bruit : supérieur à 130 dB
- Distorsion harmonique totale + bruit : inférieur à 130 dB (0,00003 pour cent)

# Spécifications audio analogique

- Fréquence d'échantillonnage : 44,1 kHz, 48 kHz ou 96 kHz
- Type de prise : mini-jack 1/8"
- Bits par échantillon : 16 bits, 20 bits ou 24 bits
- Réponse en fréquence : 20 Hz à 20 kHz, + 0,5 dB/- 3 dB

### Sortie audio analogique par la prise casque (valeurs types)

Sauf mention contraire ci-dessous, d'après une situation de type lecture d'une onde sinusoïdale 1 kHz, -3dBFS 24 bits, à une fréquence d'échantillonnage de sortie de 44,1 kHz en 150 ohms.

- Tension en sortie : 1,3 volt (valeur efficace) (V<sub>rms</sub>) (+4,5 dBu)
- Impédance en sortie : 55 ohms
- Puissance en sortie : 53 milliwatts (mW) en 32 ohms
- Rapport signal/bruit : supérieur à 90 dB
- Distorsion harmonique totale + bruit : inférieur à 70 dB (0,03 pour cent)
- Séparation des canaux : supérieure à 50 dB

### Ligne d'entrée audio analogique (valeurs types)

Sauf mention contraire ci-dessous, d'après une situation de type lecture d'une onde sinusoïdale 1 kHz, -3dBFS 24 bits, à une fréquence d'échantillonnage de sortie de 44,1 kHz.

- Tension maximale en entrée : 2 V<sub>rms</sub> (+ 8,2 dBu)
- Impédance en entrée : supérieure à 17 kilo-ohms
- Rapport signal/bruit : supérieur à 90 dB
- Distorsion harmonique totale + bruit : inférieur à 85 dB (0,006 pour cent)
- Séparation des canaux : supérieure à 85 dB

## Sortie audio analogique (valeurs typiques)

Sauf mention contraire ci-dessous, d'après une situation de type lecture d'une onde sinusoïdale 1 kHz, -3dBFS 24 bits, à une fréquence d'échantillonnage de sortie de 44,1 kHz en 100 kiloohms.

- Tension en sortie : 2 V<sub>rms</sub> (+ 8,2 dBu)
- Impédance en sortie : 33 ohms
- Rapport signal/bruit : supérieur à 90 dB
- Distorsion harmonique totale + bruit : inférieur à 85 dB (0,006 pour cent)
- Séparation des canaux : supérieure à 85 dB

# Entrée microphone externe par la prise casque (valeurs types)

Sauf mention contraire ci-dessous, les données présentées s'appuient sur un cas type de lecture d'une onde sinusoïdale de 1 kHz, 28 mVrms, avec un échantillonnage de 24 bits et une fréquence d'échantillonnage de sortie de 44,1 kHz.

- Tension maximale en entrée : 39 mV<sub>rms</sub> (- 26 dBu)
- Impédance en entrée : supérieure à 1 kilo-ohm

- Rapport signal/bruit : supérieur à 60 dB
- Distorsion harmonique totale + bruit : inférieur à 60 dB (0,1 pour cent)
- *Réponse en fréquence* : 100 Hz à 8,2 kHz, + 0,5 dB/- 3 dB

# Alimentation

#### Entrée de ligne, courant alternatif

- Plages de tension : courant alternatif (CA) de 100 à 240 V
- Courant : maximum de 12 A (plage basse tension) ou de 5 A (plage haute tension)
- Fréquence : monophasé de 50 à 60 Hz

# Alimentation requise pour les cartes d'extension et les périphériques

### Cartes d'extension

La consommation de courant combinée des quatre logements PCI Express ne doit pas dépasser 300 watts (W).

#### Périphériques USB

Chacun des ports USB intégrés à l'ordinateur dispose de 500 mA.

#### Périphériques FireWire

L'ordinateur peut fournir un total de 28 W aux ports FireWire.

# Horloge système et batterie

Votre ordinateur est équipé d'un circuit cmOS personnalisé avec une pile longue durée.

#### Pile

Utiliser une pile de remplacement au lithium BR 2032 de 3 V (reportez-vous à la rubrique « Remplacement de la pile de secours interne » à la page 79).

# Dimensions et environnement d'utilisation

### Dimensions

• Poids : 18,1 kg

Le poids est fonction de la configuration. Le poids indiqué ci-dessus correspond à la configuration de base et peut être supérieur si des périphériques facultatifs sont installés.

- Hauteur : 51,1 cm
- *Largeur* : 20,6 cm
- Profondeur : 47,5 cm

# Environnement d'utilisation

- Températures de fonctionnement : 10 à 35° C
- Températures de stockage : 40 à 47° C
- Humidité relative : 5 % à 95 % (sans condensation)
- Altitude maximale : 3 048 mètres

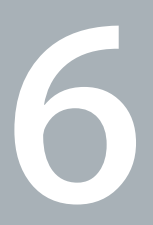

# Enfin et surtout

www.apple.com/fr/environment

Aide Mac Q ergonomie

Ce chapitre contient des informations importantes sur les procédures de sécurité, la maintenance de routine et des considérations ergonomiques pour l'utilisation de votre Mac Pro et de l'écran.

Pour votre sécurité et celle de votre équipement, respectez ces règles lorsque vous manipulez et nettoyez votre Mac Pro et pour travailler de façon plus confortable. Gardez ces instructions à portée de main au cas où vous ou quelqu'un d'autre devriez les consulter plus tard.

*AVIS* : en cas de stockage ou d'utilisation incorrecte, la garantie du fabricant peutêtre annulée.

# Informations importantes en matière de sécurité

*AVERTISSEMENT* : le non-respect de ces instructions de sécurité pourrait provoquer un incendie, un choc électrique ou d'autres blessures et dommages.

Le seul moyen de couper totalement l'alimentation de votre Mac Pro consiste à débrancher le câble d'alimentation de la source d'alimentation principale. Pour déconnecter complètement votre moniteur, vous devez également débrancher le câble d'alimentation qui le raccorde à l'ordinateur ou à la source d'alimentation. Pour pourvoir débrancher l'ordinateur ou le moniteur en cas de besoin, veillez à pouvoir accéder facilement à l'une des extrémités du câble d'alimentation de l'appareil.

### Prenez toujours les précautions suivantes.

Déconnectez l'alimentation (en tirant sur la fiche et non sur le cordon) de votre ordinateur ou moniteur, et débranchez le cordon téléphonique si l'une des affirmations suivantes s'avère :

- Le câble ou la fiche d'alimentation est usé(e) ou endommagé(e).
- Vous avez renversé quelque chose dans le boîtier de l'ordinateur.
- L'ordinateur ou le moniteur a été exposé à la pluie ou à une humidité excessive.
- L'ordinateur ou le moniteur est tombé ou son boîtier a été endommagé.
- Vous pensez que l'ordinateur ou le moniteur doit faire l'objet d'une révision ou d'une réparation.
- Vous voulez nettoyer l'ordinateur, ou le boîtier ou l'écran du moniteur.

Si vous ne pensez pas utiliser votre ordinateur durant une période prolongée, retirez la pile.

Pour des réparations ou des questions liées à votre garantie, contactez un CMAA (Centre de Maintenance Agréé Apple) ou Apple. Voir « En savoir plus, service et assistance technique » à la page 99.

# Entretien général

Pour nettoyer votre ordinateur ou le moniteur de manière plus complète, procédez comme suit :

- 1 Éteignez l'ordinateur et le moniteur.
- 2 Déconnectez le câble d'alimentation de l'ordinateur du côté de la prise ou multiprise électrique. Si votre moniteur est branché sur une prise, débranchez-le également.

- 3 Débranchez les câbles du moniteur du côté de l'ordinateur.
- 4 Nettoyez l'écran du moniteur à l'aide d'un papier absorbant ou d'un tissu doux et non pelucheux imbibé d'eau légèrement savonneuse.

*AVERTISSEMENT* : ne vaporisez pas de liquide directement sur l'écran du moniteur. Une partie de ce liquide pourrait s'infiltrer à l'intérieur et provoquer une décharge électrique.

5 Nettoyez délicatement le boîtier de l'ordinateur ou du moniteur à l'aide d'un chiffon propre, doux et humide.

*AVIS* : n'utilisez pas d'alcool, d'aérosol ni de produit solvant ou abrasif susceptible d'endommager la finition du boîtier.

# Protection de votre lecteur optique

### Pour garantir le bon fonctionnement de votre lecteur optique :

- Placez votre ordinateur de telle sorte que le plateau du lecteur ne heurte aucun obstacle lors de son ouverture.
- Laissez le lecteur fermé lorsque vous ne l'utilisez pas.
- Ne placez aucun objet sur le plateau du lecteur lorsqu'il est ouvert.
- Ne touchez pas la lentille du lecteur optique avec vos doigts. N'essuyez pas la lentille du lecteur avec un mouchoir en papier ni aucune autre matière abrasive.
  Si vous devez la nettoyer, procurez-vous les produits adéquats auprès d'un Centre de Maintenance Agréé Apple.
- Maintenez votre ordinateur à l'écart de toute source d'humidité.

# Informations relatives au laser du lecteur de disque optique

Pour votre sécurité, ne tentez pas de réparer le lecteur optique vous-même ; demandez à un fournisseur de services agréé Apple.

AVERTISSEMENT : opérer des réglages ou réaliser des procédures autres que ceux spécifiés dans la documentation de votre équipement peut provoquer une exposition à des rayons dangereux. Le lecteur de disques optiques de votre ordinateur contient un laser qui est sûr lors d'une utilisation normale mais qui pourrait être dangereux pour vos yeux si vous le démontez.

# Entretien de votre moniteur

Pour entretenir votre moniteur et en garantir la longévité :

- N'appuyez pas sur la surface de l'écran.
- N'écrivez pas sur l'écran et ne le touchez pas avec un objet tranchant.
- Si vous n'allez pas utiliser votre ordinateur pendant une journée ou plus, éteignez-le, et si l'écran possède un bouton d'alimentation, éteignez-le également. Vous pouvez également utiliser Économiseur d'énergie.

# Comprendre l'ergonomie

Voici quelques conseils pour vous aider à mettre en place un environnement de travail sain.

# Le clavier

Lorsque vous utilisez le clavier, vous devez avoir les épaules détendues. Le bras et l'avant-bras doivent former un angle droit, ou presque, et votre main doit être dans le prolongement du poignet.

Changez régulièrement la position de vos mains pour éviter de les fatiguer. Certains utilisateurs d'ordinateur peuvent développer une gêne dans les mains, les poignets et les bras après un travail intensif sans pause. Si vous commencez à ressentir des douleurs chroniques dans les mains, les poignets ou les bras, consultez un spécialiste médical.

# La souris

Placez la souris à la même hauteur que le clavier et à une distance confortable.

# Le siège

Privilégiez un siège de bureau réglable et offrant un dossier et une assise confortables. Réglez la hauteur du siège de manière à garder les cuisses à l'horizontale et les pieds posés bien à plat sur le sol. Le dossier du siège doit soutenir votre région lombaire, c'est-à-dire la partie inférieure de votre dos. Suivez les instructions du fabricant de telle sorte que le réglage du dossier soit parfaitement adapté à votre morphologie.

Au besoin, relevez le siège de manière à ce que vos avant-bras et vos mains soient placés correctement par rapport au clavier. Si, dans ce cas, vos pieds ne reposent plus à plat sur le sol, vous pouvez utiliser un repose-pieds inclinable et réglable en hauteur. Si vous disposez d'un bureau modulaire, vous pouvez abaisser le niveau du plan de travail pour éviter l'emploi d'un repose-pieds. Une troisième solution consiste à utiliser un bureau dont le poste de saisie est situé plus bas que le plan de travail.

# L'écran

Placez le moniteur de manière à ce que le haut de l'écran se trouve légèrement en dessous du niveau des yeux lorsque vous êtes assis à votre poste de travail. Il vous appartient de juger de la meilleure distance entre vos yeux et l'écran. Elle se situe en général entre 45 et 70 cm.

Positionnez le moniteur de façon à éviter que la réflexion sur sa surface de l'éclairage au plafond ou de la lumière des fenêtres de la pièce ne vous éblouisse. Si possible, utilisez un support d'écran réglable. Cela vous permet d'orienter l'écran dans la meilleure position pour le regarder, vous aidant ainsi à réduire ou éliminer les reflets des sources lumineuses que vous ne pouvez pas régler.

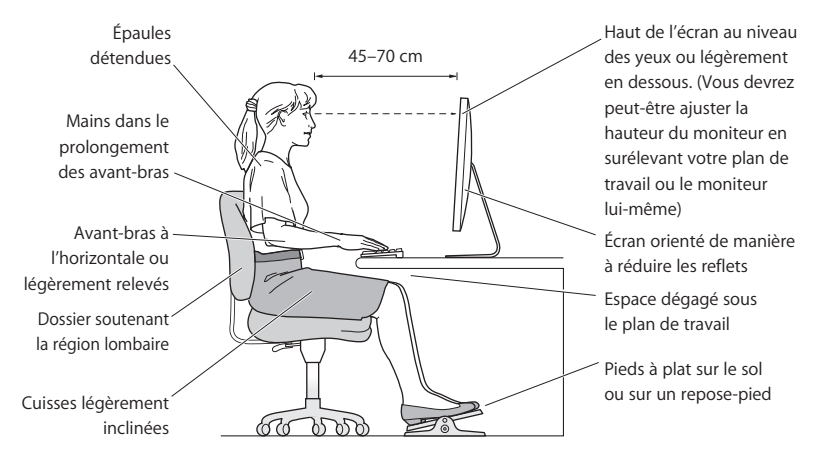

De plus amples informations sont disponibles sur le web :

#### www.apple.com/fr/about/ergonomics

# Prévention des dommages auditifs

AVERTISSEMENT : l'utilisation d'écouteurs ou d'un casque d'écoute à un niveau de volume trop élevé peut provoquer une perte permanente d'acuité auditive. L'oreille peut s'adapter petit à petit à des volumes sonores de plus en plus élevés qui peuvent sembler normaux, mais qui risquent à la longue d'endommager votre système auditif. En cas de sifflements ou de perte d'acuité auditive, arrêtez d'utiliser le casque ou les écouteurs et consultez un médecin. Plus le volume est élevé, plus votre audition risque d'être affectée rapidement. Pour protéger votre système auditif, les spécialistes conseillent de prendre les mesures suivantes :

- Limitez la durée d'utilisation à volume élevé de vos écouteurs ou de votre casque d'écoute.
- Évitez d'augmenter le volume pour ne pas entendre les bruits environnants.
- Baissez le volume si vous ne parvenez pas à entendre une personne qui vous parle.

# Apple et l'environnement

Apple Inc. reconnaît sa responsabilité en matière de minimisation de l'impact de son exploitation et de ses produits sur l'environnement.

De plus amples informations sont disponibles sur le web :

www.apple.com/fr/environment

#### **Regulatory Compliance Information**

#### FCC Compliance Statement

This device complies with part 15 of the FCC rules. Operation is subject to the following two conditions: (1) This device may not cause harmful interference, and (2) this device must accept any interference received, including interference that may cause undesired operation. See instructions if interference to radio or television reception is suspected.

L'utilisation de ce dispositif est autorisée seulement aux conditions suivantes : (1) il ne doit pas produire de brouillage et (2) l'utilisateur du dispositif doit étre prêt à accepter tout brouillage radioélectrique reçu, même si ce brouillage est susceptible de compromettre le fonctionnement du dispositif.

#### Radio and Television Interference

This computer equipment generates, uses, and can radiate radiofrequency energy. If it is not installed and used properly—that is, in strict accordance with Apple's instructions—it may cause interference with radio and television reception.

This equipment has been tested and found to comply with the limits for a Class B digital device in accordance with the specifications I Part 15 of FCC rules. These specifications are designed to provide reasonable protection against such interference in a residential installation. However, there is no guarantee that interference will not occur in a particular installation.

You can determine whether your computer system is causing interference by turning it off. If the interference stops, it was probably caused by the computer or one of the peripheral devices.

If your computer system does cause interference to radio or television reception, try to correct the interference by using one or more of the following measures:

- · Turn the television or radio antenna until the interference stops.
- Move the computer to one side or the other of the television or radio.
- · Move the computer farther away from the television or radio.
- Plug the computer into an outlet that is on a different circuit from the television or radio. (That is, make certain the computer and the television or radio are on circuits controlled by different circuit breakers or fuses.)

If necessary, consult an Apple Authorized Service Provider or Apple. See the service and support information that came with your Apple product. Or, consult an experienced radio/television technician for additional suggestions.

Important: Changes or modifications to this product not authorized by Apple Inc. could void the EMC compliance and negate your authority to operate the product.

This product has demonstrated EMC compliance under conditions that included the use of compliant peripheral devices and shielded cables between system components. It is important that you use compliant peripheral devices and shielded cables (including Ethernet network cables) between system components to reduce the possibility of causing interference to radios, television sets, and other electronic devices.

Responsible party (contact for FCC matters only): Apple Inc. Corporate Compliance 1 Infinite Loop, MS 26-A Cupertino, CA 95014

#### Wireless Radio Use

This device is restricted to indoor use due to its operation in the 5.15 to 5.25 GHz frequency range to reduce the potential for harmful interference to co-channel Mobile Satellite systems.

Cet appareil doit être utilisé à l'intérieur.

#### **Exposure to Radio Frequency Energy**

The radiated output power of the optional AirPort Card in this device is below the FCC and EU radio frequency exposure limits for uncontrolled equipment. This device should be operated with a minimum distance of at least 20 cm between the AirPort Card antennas and a person's body and must not be co-located or operated with any other antenna or transmitter.

#### FCC Bluetooth Wireless Compliance

The antenna used with this transmitter must not be colocated or operated in conjunction with any other antenna or transmitter subject to the conditions of the FCC Grant.

#### **Bluetooth Industry Canada Statement**

This Class B device meets all requirements of the Canadian interference-causing equipment regulations.

Cet appareil numérique de la Class B respecte toutes les exigences du Règlement sur le matériel brouilleur du Canada.

#### Industry Canada Statement

Complies with the Canadian ICES-003 Class B specifications. Cet appareil numérique de la classe B est conforme à la norme NMB-003 du Canada. This device complies with RSS 210 of Industry Canada.

#### Europe-EU Declaration of Conformity

See www.apple.com/euro/compliance.

# CE

#### Korea Warning Statements

"당해 무선설비는 운용 중 전파혼신 가능성이 있음" "이 기기는 인명안전과 관련된 서비스에 사용할 수 없습니다"

#### B급 기기(가정용 방송통신기기)

이 기기는 가정용(B급)으로 전자파적합등록을 한 기기로서 주로 가정에서 사용하는 것을 목적으로 하며, 모든 지역에서 사용할 수 있습니다.

#### Singapore Wireless Certification

Complies with IDA Standards DB00063

#### Taiwan Wireless Statements

#### 無線設備的警告聲明

經型式認證合格之低功率射頻電機,非經許可,公司、 滴號或使用者均不得擅自變更頻率,加大功率或變更原 設計之特性及功能。低功率發現有干擾現象時,應立即 常在電信:經得智識使用。前項合法通信; 指依電信法規定作業之無線電通信。低功率射頻電機與 指依電信法規定作業之無線電通信。低功率射頻電機與 認受合法通信或工業、科學及醫療用電波輻射性電機設 備之干擾。

如有這 頻率:

#### 於 5.25GHz 至 5.35GHz 區域內操作之 無線設備的警告聲明

工作頻率 5.250 ~ 5.350GHz 該頻段限於室內使用。

#### Taiwan Class B Statement

Class B 設備的警告聲明 NIL

#### VCCI Class B Statement

情報処理装置等電波障害自主規制について

この装置は、情報処理装置等電波障害自主規制協議 会 (VCCI) の基準に基づくクラス B 情報技術装置で す。この装置は家庭環境で使用されることを目的と していますが、この装置がラジオやテレビジョン受 信機に近接して使用されると、受信障害を引き起こ すことがあります。

取扱説明書に従って正しい取扱をしてください。

Russia

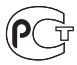

ME67

#### Apple Magic Mouse Class 1 Laser Information

The Apple Magic Mouse is a Class 1 laser product in accordance with IEC 60825-1 A1 A2 and 21 CFR 1040.10 and 1040.11 except for deviations pursuant to Laser Notice No. 50, dated July 26, 2001.

Caution: Modification of this device may result in hazardous radiation exposure. For your safety, have this equipment serviced only by an Apple Authorized Service Provider.

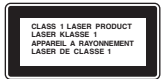

A Class 1 laser is safe under reasonable foreseable conditions per the requirements in IEC 60825-1 and 21 CFR 1040. However, it is recommended that you do not direct the laser beam at anyone's eyes.

#### External USB Modem Information

When connecting your Mac Pro to the phone line using an external USB modem, refer to the telecommunications agency information in the documentation that came with your modem.

#### ENERGY STAR® Compliance

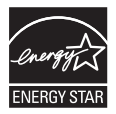

As an ENERGY STAR" partner, Apple has determined that standard configurations of this product meet the ENERGY STAR" guidelines for energy efficiency. The ENERGY STAR' program is a partnership with electronic equipment manufacturers to promote energyefficient products. Reducing energy consumption of products saves money and helps conserve valuable resources.

This computer is shipped with power management enabled with the computer set to sleep after 10 minutes of user inactivity. To wake your computer, click the mouse or press any key on the keyboard.

For more information about ENERGY STAR<sup>®</sup>, visit: www.energystar.gov

#### Informations sur l'élimination et le recyclage

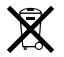

Le symbole ci-dessus signifie que vous devez vous debarrasser correctement de votre produit en accord avec les normes et la legislation de votre pays. Lorsque votre produit n'est plus utilisable, contactez Apple ou les autorités locales pour connaître les options qui vous sont proposées en maitiere de recyclage.

Pour en savoir plus sur le programme de recyclage d'Apple, visitez le site www.apple.com/fr/environment/recycling.

Brazil-Disposal Information

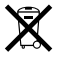

#### Brasil—Informações sobre descarte e reciclagem

O símbolo indica que este produto e/ou sua bateria não devem ser descartadas no lixo doméstico. Quando decidir descartar este produto e/ou sua bateria, faça-o de acordo com as leis e diretrizes ambientais locais. Para informações sobre o programa de reciclagem da Apple, pontos de coleta e telefone de informações, visite www.apple.com/b/enwironment.

Union européenne — Informations sur la mise au rebut et le recyclage

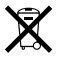

Le symbole ci-dessus signifie que vous devez vous debarasser de votre produit sans le mélanger avec les ordures ménagères, selon les normes et la législation de votre pays. Lorsque ce produit n'est plus utilisable, portez-le dans un centre de traitement des déchets agréé par les autorités locales. Certains centres acceptent les produits gratuitement. Le traitement et le recyclage séparé de votre produit lors de son élimination aideront à préserver les ressources naturelles et à protéger l'environnement et la santé des êtres humains.

#### Türkiye:

EEE Yönetmeliğine (Elektrikli ve Elektronik Eşyalarda Bazı Zararlı Maddelerin Kullanımının Sınırlandırılmasına Dair Yönetmelik) uygundur. 中国

| 有毒或<br>有害物质     |     | 零部件 |       |
|-----------------|-----|-----|-------|
|                 | 电路板 | 附件  | 键盘/鼠标 |
| 铅 (Pb)          | Х   | Х   | Х     |
| 汞 (Hg)          | 0   | 0   | 0     |
| 镉 (Cd)          | 0   | 0   | 0     |
| 六价铬<br>(Cr, VI) | 0   | 0   | 0     |
| 多溴联苯<br>(PBB)   | 0   | 0   | 0     |
| 多溴二苯醚<br>(PBDE) | 0   | 0   | 0     |

O:表示该有毒有害物质在该部件所有均质材料中的含量均在 SJ/T 11363-2006 规定的限量要求以下。

X:表示该有毒有害物质至少在该部件的某一均质材料中的含量超出 SJ/T 11363-2006 规定的限量要求。

根据中国电子行业标准 SJ/T11364-2006 和相关的中国 政府法规,本产品及其某些内部或外部组件上可能带 有环保使用期限标识。取决于组件和组件制造商,产 品及其组件上的使用期限标识可能有所不同。组件上 的使用期限标识优先于产品上任何与之相冲突的或不 同的环保使用期限标识。

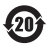

2010

#### Informations sur la mise au rebut de la pile système

Jetez toute pile en respectant les lois et les directives locales en matière d'environnement.

Deutschland: Dieses Gerät enthält Batterien. Bitte nicht in den Hausmüll werfen. Entsorgen Sie dieses Gerätes am Ende seines Lebenszyklus entsprechend der maßgeblichen gesetzlichen Regelungen.

Nederlands: Gebruikte batterijen kunnen worden ingeleverd bij de chemokar of in een speciale batterijcontainer voor klein chemisch afval (kca) worden gedeponeerd.

Taiwan:

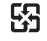

廢電池請回收

#### 🗯 Apple Inc.

© 2010 Apple Inc. Tous droits réservés.

En application des lois et conventions en vigueur, aucune reproduction totale ni partielle du manuel n'est autorisée, sauf consentement écrit préalable d'Apple.

Tout a été mis en œuvre pour que les informations présentées dans ce manuel soient exactes. Apple n'est pas responsable des erreurs de reproduction ou d'impression.

Le logo Apple est une marque d'Apple, Inc., déposée aux États-Unis et dans d'autres pays. En l'absence du consentement écrit d'Apple, l'utilisation à des fins commerciales de ce logo via le clavier (Option + 1) pourra constituer un acte de contrefaçon et/ou de concurrence déloyale.

Apple 1 Infinite Loop Cupertino, CA 95014 408-996-1010 www.apple.com

Apple, le logo Apple, Apple Cinema Display, AirPort, AirPort Extreme, AppleShare, AppleFalk, Cover Flow, Exposé, FireWire, GarageBand, ICal, iChat, ILIfe, IMovie, IPhone, IPhoto, IPod, Trunes, Keynote, Mac, Mac OS, Macintosh, Safari, Snow Leopard, Spotlight, SuperDrive et Time Machine sont des marques d'Apple Inc. déposée aux États-Unis et dans d'autres pays.

Finder, le logo FireWire et iPad sont des marques d'Apple Inc.

AppleCare, Apple Store et iTunes Store sont des marques de service d'Apple Inc., déposées aux États-Unis et dans d'autres pays.

Intel, Intel Core et Xeon sont des marques d'Intel Corp. aux États-Unis et dans d'autres pays.

La marque et les logos Bluetooth® sont des marques déposées de Bluetooth SIG, Inc. et sont utilisés sous licence par Apple.

Ce produit comprend des logiciels développés par l'université de Californie, Berkeley, FreeBSD, Inc., The NetBSD Foundation, Inc. et leurs collaborateurs respectifs.

ENERGY STAR® est une marque déposée aux États-Unis.

Les autres noms de produits et de sociétés sont la propriété de leurs détenteurs respectifs. Les produits commercialisés par des entreprises lierces ne sont mentionnés que pour information, sans aucune intention de préconisation ni de recommandation. Apple décline toute responsabilité quant à l'utilisation et au fonctionnement de ces produits.

Fabriqué sous licence de Dolby Laboratories. « Dolby », « Pro Logic » et le logo double-D sont des marques déposées de Dolby Laboratories. Travaux confidentiels inédits. © 1992–1997 Dolby Laboratories, Inc. Tous droits réservés.

Publié simultanément aux États-Unis et au Canada.